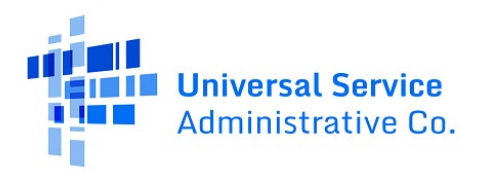

# RHC Connect User Guide – Post-Commitment Change Requests

### Updated as of May 2023

### Contents

| About RHC Connect for Post-Commitment Change Requests                 | 2  |
|-----------------------------------------------------------------------|----|
| RHC Connect Walkthrough – SPIN Changes                                | 3  |
| RHC Connect Walkthrough – Site and Service Substitution               | 8  |
| RHC Connect Walkthrough – Service Delivery Deadline Extension Request | 19 |
| RHC Connect Walkthrough – Invoice Filing Deadline Extension Request   | 23 |
| Frequently Asked Questions                                            | 26 |
| Resources                                                             | 26 |

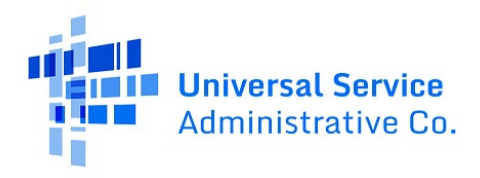

# About RHC Connect for Post-Commitment Change Requests

**RHC Connect** is the web-based system that hosts the FCC Forms used in the HCF Program. There are a number of actions that may be required outside of the regular application process. This user guide will walk you through how to submit post-commitment change requests in RHC Connect. The post-commitment change requests in cluded in this user guide are:

- SPIN changes (correctional and operational)
- Site and Service Substitutions
- Invoice deadline extension requests
- Service delivery deadline extension requests

**Please Note:** The red boxes and arrows in the screenshots that follow do not actually appear in RHC Connect.

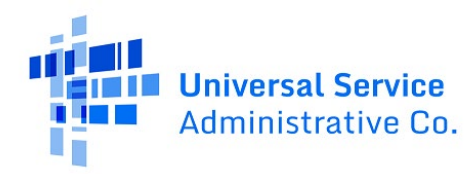

## RHC Connect Walkthrough – SPIN Changes

#### Step 1: Log in to My Portal and click RHC Connect.

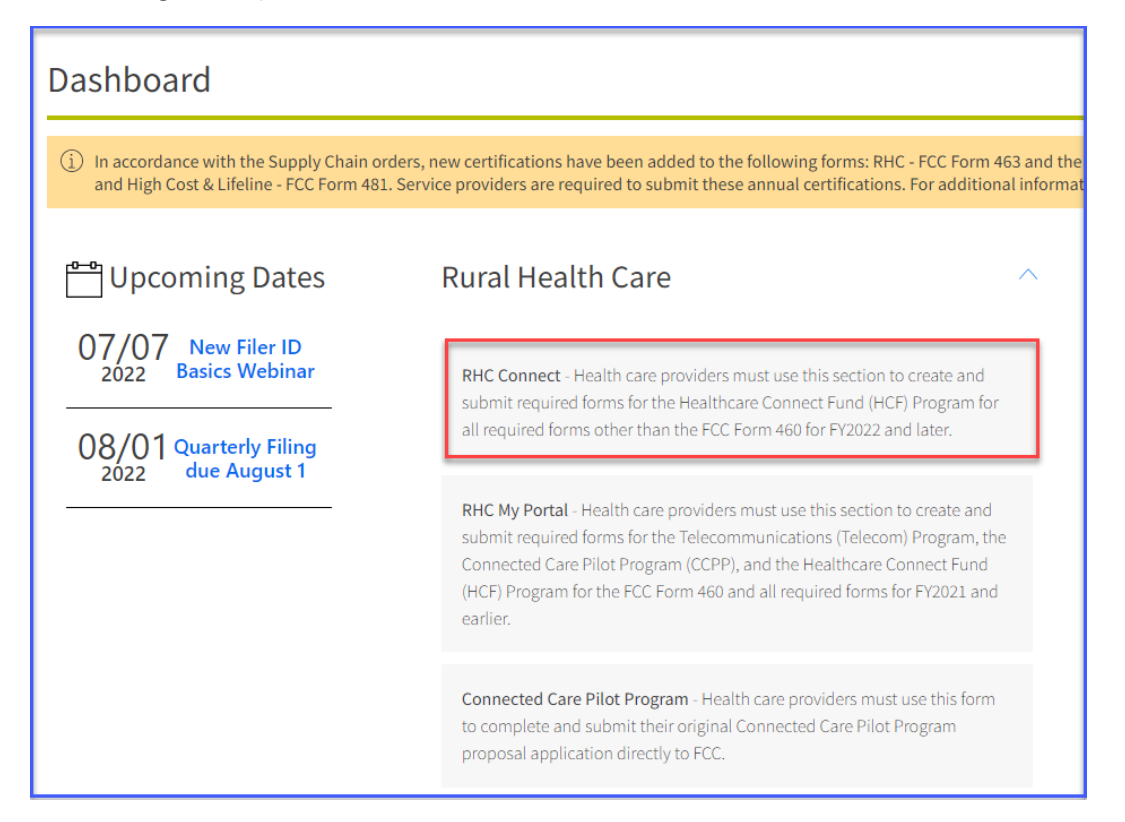

Step 2: Click on the Post-Commitment Change Requests tab, then click Create Post-Commitment Change Request.

| DASHBOARD START A FORM |                                  |          |                  | HERE States States                    |
|------------------------|----------------------------------|----------|------------------|---------------------------------------|
| RHC Connect            |                                  |          | -                |                                       |
| 1                      |                                  | X II     |                  |                                       |
| Ś                      | (5) Unread Notifications         | My Forms | My Organizations | > Post-Commitment Change Requests     |
| 15.23                  |                                  |          |                  |                                       |
| May 12 2023            | Post-Commitment Change Requests  |          |                  |                                       |
|                        | Request Type Select Request Type |          | [                | CREATE POST-COMMITMENT CHANGE REQUEST |
|                        |                                  |          |                  |                                       |

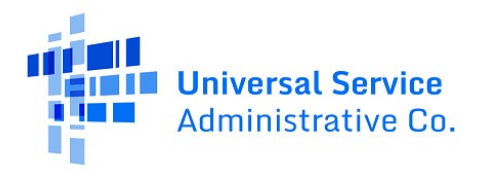

**Step 3:** Enter a **Request Nickname** and select **SPIN CHANGE** from the drop-down menu. Click **Save & Continue**.

| Post-Commitment Change Request                                        |                        |                          |                  |
|-----------------------------------------------------------------------|------------------------|--------------------------|------------------|
| Start                                                                 | FCC Form 462 Selection | Supporting Documentation | Signature        |
| Post-Commitment Change Request Details                                |                        |                          |                  |
| Request Nickname                                                      |                        |                          |                  |
| Select the type of post-commitment change you would like to make      |                        | 7                        |                  |
| ex SPIN Change                                                        | -                      |                          |                  |
| SPIN Change                                                           |                        |                          |                  |
| Site and Service Substitution                                         |                        |                          |                  |
| Service Delivery Deadline Extension                                   |                        |                          | SAVE & CONTINUE  |
| Invoice Filing Deadline Extension                                     |                        |                          |                  |
| © 2022 Universal Service Administrative Company. All rights reserved. |                        | -                        | PRIVACY POLICIES |
|                                                                       |                        |                          |                  |
|                                                                       |                        |                          |                  |
|                                                                       |                        |                          |                  |
|                                                                       |                        |                          |                  |
|                                                                       |                        |                          |                  |
|                                                                       |                        |                          |                  |

**Step 4:** Using the radio buttons, select either **Operational** or **Corrective** to describe the type of SPIN change you are requesting. A description of each SPIN change type is displayed. Then click **Save & Continue**.

| Start                                                                      | FCC Form 462 Selection | SPIN Chan | ge Details                                                                                                    | Supporting Documentation                                                                                                    | Signature                                                                                                    |
|----------------------------------------------------------------------------|------------------------|-----------|----------------------------------------------------------------------------------------------------|----------------------------------------------------------------------------------------------------|----------------------------------------------------------------------------------------------------|
| st-Commitment Change Request Details                                       |                        |           |                                                                                                    |                                                                                                    |                                                                                                    |
| quest Nickname                                                             |                        |           | Types of SPIN Changes                                                                                                    |                                                                                                    |                                                                                                    |
| ect the type of post-commitment change you we                              | ould like to make      |           | A corrective SPIN cha<br>change to the service p                                                                                                    | nge is any amendment to the SPIN associated with a Funding<br>rovider associated with that Funding Request Number. This                                                                                                    | Request Number that does not involve a<br>occurs when:                                                            |
| PIN Change the SPIN change Corrective or Operational orrective Operational |                        | •         | <ul> <li>Correcting data en<br/>providing the inco<br/>SPIN has changed</li> <li>Effectuate a chang<br/>initiated by the app</li> </ul>                  | try errors (e.g. fixing clerical errors such as naming the corre<br>rrect SPIN).<br>due to the merger of companies or the acquisition of one co<br>e to the SPIN that does not involve a change to the service p<br>plicant. | ct service provider in the funding request but<br>mpany by another; or<br>ovider of a funding request and was not |
| 1                                                                          |                        |           | An operational SPIN c                                                                                                    | hange is a request to change the actual service provider ass                                                                                                    | oclated with an FRN. This occurs when:                                                                            |
|                                                                            |                        |           | <ul> <li>The applicant has<br/>perform); and</li> <li>The applicant's nei<br/>there were multiplicant's neithere were multiplicant's neithere</li> </ul> | a legitimate reason to change providers (e.g., breach of contr<br>wly selected service provider received the next highest point<br>e bidders.                                                                                | act or the service provider is unable to<br>value in the original bid evaluation, assuming                        |
|                                                                            |                        |           |                                                                                                    |                                                                                                    |                                                                                                    |

**Step 5:** Select the FCC Form 462 application(s) you'd like to request the SPIN change for. Multiple FRNs may be selected as long the same SPIN for all of them is used.

| Post-Commitment Ch                                                                                                    | ange Request - RHC_PCCI                                                                                            | 20230000148               |                     |             |                                    |                      |
|----------------------------------------------------------------------------------------------------|----------------------------------------------------------------------------------------------------|---------------------------|---------------------|-------------|------------------------------------|----------------------|
| Start                                                                                                    | FCC Form 4                                                                                                    | 62 Selection              | SPIN Change Details | Su          | pporting Documentation             | Signature            |
| FCC Form 462 Selection                                                                                                    |                                                                                                    |                           |                     |             |                                    |                      |
| Select the FCC Form 462 appl<br>Please note that if multiple FCC Form 462 app<br>Available FCC Form 462 Application<br>Q. Search Form 4625 | Ecation(s) you would like to take ac<br>plications are selected, they will all be updated with the<br>IS<br>SEARCH | tion on<br>same new SPIN. |                     |             | Selected FCC Fe<br>No 462 Applicat | orm 462 Applications |
| 462 Application Number                                                                                                    | HCP Name                                                                                                    | HCP Number                | Service Provider    | SPIN/498 ID | Funding Year                       |                      |
|                                                                                                    |                                                                                                    |                           |                     |             |                                    |                      |

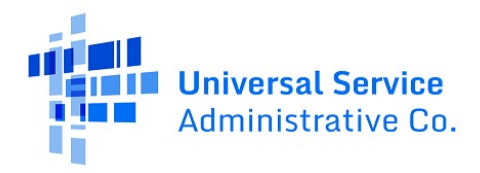

**Step 6:** Once selected, the FCC Form 462 application(s) will be displayed on the right side of the **FCC Form 462 Selection** page. Then click **Save & Continue**.

| Post-Commitment Cha                                                                    | nge Request - F                       | RHC_PCCR202300                    | 00148      |                     |             |                          |                                                    |                    |
|----------------------------------------------------------------------------------------|---------------------------------------|-----------------------------------|------------|---------------------|-------------|--------------------------|----------------------------------------------------|--------------------|
| Start                                                                                  |                                       | FCC Form 462 Selecti              | on         | SPIN Change Details |             | Supporting Documentation | on                                                 | Signature          |
| FCC Form 462 Selection                                                                 |                                       |                                   |            |                     |             |                          |                                                    |                    |
| Select the FCC Form 462 applic                                                         | ation(s) you would lil                | ke to take action on              |            |                     |             |                          |                                                    |                    |
| Please note that if multiple FCC Form 462 appli<br>Available FCC Form 462 Applications | cations are selected, they will all b | e updated with the same new SPIN. |            |                     |             |                          | Selected FCC Form 462 Applications                 | 1                  |
| Q. Search Form 462s                                                                    |                                       | SEARCH                            |            |                     | -           | ۲                        | ⊘RHC202200                                         |                    |
| 462 Application Number                                                                 | HCP Name                              |                                   | HCP Number | Service Provider    | SPIN/498 ID | Funding Year             | <ul> <li>⊘RHC202200</li> <li>⊘RHC202200</li> </ul> |                    |
|                                                                                        |                                       |                                   |            |                     |             | 2022                     |                                                    | Showing 1 - 3 of 3 |
|                                                                                        |                                       |                                   |            |                     |             | 2022                     |                                                    |                    |
|                                                                                        |                                       |                                   |            |                     |             | 2022                     |                                                    |                    |
|                                                                                        |                                       |                                   |            |                     |             | 2022                     |                                                    |                    |
|                                                                                        |                                       |                                   |            |                     |             | 2022                     |                                                    |                    |
|                                                                                        |                                       |                                   |            |                     |             | 2022                     |                                                    |                    |
|                                                                                        |                                       |                                   |            |                     |             | 2022                     |                                                    |                    |
|                                                                                        |                                       |                                   |            |                     |             | 2022                     |                                                    |                    |
|                                                                                        |                                       |                                   |            |                     |             | 2022                     |                                                    |                    |
|                                                                                        |                                       |                                   |            |                     |             | 2022                     |                                                    |                    |
|                                                                                        |                                       |                                   |            |                     |             | 1 - 10 01 90 > »         |                                                    |                    |
|                                                                                        |                                       |                                   |            |                     |             |                          |                                                    |                    |
| BACK EXIT                                                                              |                                       |                                   |            |                     |             |                          |                                                    | SAVE & CONTINUE    |

**Note:** An error message will display if the FCC Form 462 is not eligible for a SPIN change request. You cannot submit a SPIN change request if there is a draft or submitted FCC Form 463, or another post-commitment change request submitted for the selected FRN.

The following FCC Form 462(s) are not eligible for a SPIN Change change because there is a linked Post Commitment Change Request awaiting review by USAC: RHC2022000, RHC2022000, RHC202200, RHC202200, RHC2022000, RHC2022000, RHC2022000, RHC2022000, RHC2022000, RHC2022000, RHC2022000, RHC20200, RHC20200, RHC20200, RHC20200, RHC20200, RHC20200, RHC20200, RHC20200, RHC20200, RHC20200, RHC20200, R

**Note:** If a one-time cost is on the selected FCC Form 462 application(s), a message will display indicating that once the SPIN change request is approved, the one-time costs will only be able to be filed under the new SPIN.

| Post             | Commitment Chai                                                                                                    | nge Request - RHC_PCCR2023                                     | 30000148   |                     |             |                          |                                    |                    |  |
|------------------|----------------------------------------------------------------------------------------------------|----------------------------------------------------------------|------------|---------------------|-------------|--------------------------|------------------------------------|--------------------|--|
|                  | Start                                                                                                    | FCC Form 462 S                                                 | ielection  | SPIN Change Details |             | Supporting Documentation | on                                 | Signature          |  |
| FCC F            | rm 462 Selection                                                                                                    |                                                                |            |                     |             |                          |                                    |                    |  |
| Selec            | t the FCC Form 462 applica                                                                                                    | ation(s) you would like to take action on                      |            |                     |             |                          |                                    |                    |  |
| 9                | One or more of the selected FCC Form 462 application(s) include a one-time cost expense. Once this SPIN Change is approved, you can only file a FCC Form 463 for those one-time costs under the new SPIN. |                                                                |            |                     |             |                          |                                    |                    |  |
| Please<br>Availa | ote that if multiple PCC Form 462 applica<br>ble FCC Form 462 Applications                                                                                                    | tions are selected, they will all be updated with the same new | SPIN.      |                     |             |                          | Selected FCC Form 462 Applications |                    |  |
| <b>Q</b> , 56    | arch Form 462s                                                                                                    | SEARCH                                                         |            |                     |             | Τ                        | ©RHC202300                         |                    |  |
|                  | 462 Application Number                                                                                                    | HCP Name                                                       | HCP Number | Service Provider    | SPIN/498 ID | Funding Year             |                                    | Showing 1 - 1 of 1 |  |
|                  |                                                                                                    |                                                                |            |                     |             | 2022                     |                                    |                    |  |
| <b>Z</b>         |                                                                                                    |                                                                |            |                     |             | 2023                     |                                    |                    |  |
|                  |                                                                                                    |                                                                |            |                     |             | 2022                     |                                    |                    |  |
|                  |                                                                                                    |                                                                |            |                     |             | 2022                     |                                    |                    |  |
|                  |                                                                                                    |                                                                |            |                     |             | 2022                     |                                    |                    |  |
|                  |                                                                                                    |                                                                |            |                     |             | 2022                     |                                    |                    |  |
|                  |                                                                                                    |                                                                |            |                     | « <         | 91 - 96 of 96 > 🚿        |                                    |                    |  |
|                  |                                                                                                    |                                                                |            |                     |             |                          |                                    |                    |  |
| BACK             | EXIT                                                                                                    |                                                                |            |                     |             |                          |                                    | SAVE & CONTINUE    |  |

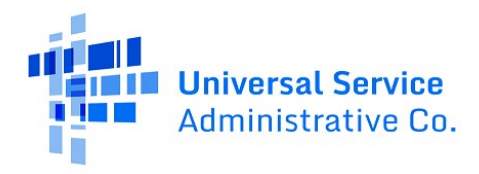

**Step 7:** Select the new SPIN from the drop-down menu under **Available Service Providers**. The selected service provider will be displayed on the right side of the screen. Click **Save & Continue** at the bottom of the screen.

|                                                                                                    | Start Fi                                                                                                    | CC Form 462 Selection S                                                                                                    | PIN Change Details                                                                                                    |                                                                                                    | Supportin                                 | g Document                                                                                                    | tion                                                        | Signat                | ure     |
|----------------------------------------------------------------------------------------------------|----------------------------------------------------------------------------------------------------|----------------------------------------------------------------------------------------------------|----------------------------------------------------------------------------------------------------|----------------------------------------------------------------------------------------------------|-------------------------------------------|----------------------------------------------------------------------------------------------------|-------------------------------------------------------------|-----------------------|---------|
| Current Service Pro                                                                                                    | vider Details                                                                                                    |                                                                                                    |                                                                                                    |                                                                                                    |                                           |                                                                                                    |                                                             |                       |         |
| SPIN/498 ID                                                                                                    | Service Provider                                                                                                    | DBA                                                                                                    |                                                                                                    | Addre                                                                                                    | ss                                        |                                                                                                    | City                                                        | State                 | Zip     |
| 1430(                                                                                                    |                                                                                                    |                                                                                                    |                                                                                                    |                                                                                                    |                                           |                                                                                                    |                                                             |                       |         |
| Select a new Service<br>The new SPIN will rep<br>vailable Service Pr                                                                                                    | e Provider Identification Number (SPIN)/498 ID<br>place the existing SPINs for selected FCC Form 462 App<br>roviders                                                                                                    | plications.                                                                                                    |                                                                                                    |                                                                                                    |                                           |                                                                                                    | Selected Service Provider                                   |                       | _       |
| Select a new Service<br>The new SPIN will rep<br>Available Service Pr<br>Q. charter                                                                                                    | e Provider Identification Number (SPIN)/498 ID<br>place the existing SPINs for selected FCC Form 462 App<br>roviders                                                                                                    | olications.                                                                                                    |                                                                                                    |                                                                                                    |                                           | <b>τ</b> - Ω                                                                                                    | Selected Service Provider                                   | anced Services VIII ( | MN) LLC |
| Select a new Service<br>The new SPIN will rej<br>Available Service Pr<br>Q. charter<br>SPIN/498 ID                                                                                                    | e Provider Identification Number (SPIN)/498 ID<br>place the existing SPINs for selected FCC Form 452 App<br>roviders<br>Service Provider<br>Service Provider                                                                                                    | DBA                                                                                                    | Address                                                                                                    | City                                                                                                    | State                                     | T - ۵<br>إ Zip                                                                                                    | Selected Service Provider          Id3037034 - Charter Adva | anced Services VIII ( | MN) LLC |
| Celect a new Service<br>The new SPIN will rep<br>Available Service Pr<br>Q. charter<br>SPIN/498 ID<br>143037022                                                                                                | e Provider (dentification Number (SPIN)/498 ID<br>place the existing SPINs for selected FCC Form 462 App<br>ovorders<br>SEAR<br>Service Provider<br>Charter Advanced Services VIII (VII), LLC                                                                                                    | DBA<br>Charter Communications: Spectrum Business                                                                                                    | Address<br>12405 Powercourt Dr                                                                                                    | City<br>St. Louis                                                                                                    | State<br>MO                               | ▼ • 2<br>↓ Zip<br>63131                                                                                                    | Selected Service Provider 3 143037034 - Charter Adva        | anced Services VIII ( | MN) LLC |
| Select a new Service<br>The new SPIN will reg<br>Available Service Pr<br>Q. charter<br>SPIN/498 ID<br>143037022<br>143037030                                                                                   | e Provider (Bentification Number (SPIIV)/498 ID<br>place the existing SPINs for selected FCC Form 462 App<br>over the selected FCC Form 462 App<br>over the selected | DBA<br>Charter Communications: Spectrum Business<br>Charter Communications: Spectrum Business                                                                                                    | Address<br>12405 Powercourt Dr<br>12405 Powercourt Dr                                                                                                    | City<br>St. Louis<br>St. Louis                                                                                                    | State<br>MO<br>MO                         | ▼ - 20<br>↓ Zip<br>63131<br>63131                                                                                                    | Selected Service Provider          Id3037034 - Charter Adva | anced Services VIII ( | MN) LLC |
| Select a new Service<br>The new SPIN will rep<br>Available Service Pr<br>Q. charter<br>SPIN/498 ID<br>143037022<br>143037030<br>143037031                                                                      | e Provider (Bentification Number (SPIIV)/498 ID<br>place the existing SPINs for selected FCC Form 462 App<br>SEAM<br>Service Provider<br>Charter Advanced Services VIII (VII), LLC<br>Charter Advanced Services (IL), LLC                                                                                                    | DBA         Charter Communications: Spectrum Business           Charter Communications: Spectrum Business         Spectrum Business: Charter Communications                                                                                                    | Address<br>12405 Powercourt Dr<br>12405 Powercourt Dr<br>12405 Powercourt Dr                                                                             | City<br>St. Louis<br>St. Louis<br>St. Louis                                                                                          | State<br>MO<br>MO<br>MO                   | T •         D           I         Zip           63131         63131           63131         63131                                                                                           | Selected Service Provider<br>143037034 - Charter Adva       | anced Services VIII ( | MN) LLC |
| Select a new Service           The new SPIN will rep           Available Service Pr           Q. charter           SPIN/498 ID           143037022           143037030           143037031           143037032 | Provider Identification Number (SPIN)/498 ID     place the existing SPINs for selected FCC Form 462 App     standard Services VIII (WI), LLC     Charter Advanced Services (NE), LLC     Charter Advanced Services (IL), LLC     Charter Advanced Services (IN), LLC     Charter Advanced Services (IN), LLC                                                                                                    | DBA           Charter Communications: Spectrum Business           Charter Communications: Spectrum Business           Spectrum Business: Charter Communications           Charter Communications: Spectrum Business           Charter Communications: Spectrum Business                                                                                                    | Address<br>12405 Powercourt Dr<br>12405 Powercourt Dr<br>12405 Powercourt Dr<br>12405 Powercourt Drive                                                   | City       St. Louis       St. Louis       St. Louis       St. Louis       St. Louis                                                 | State<br>MO<br>MO<br>MO<br>MO             | ▼ - 0<br>Zip<br>63131<br>63131<br>63131<br>63131                                                                                                    | Selected Service Provider                                   | anced Services VIII ( | MN) LLC |
| Select a new Servic:<br>The new SPIN will rep<br>Available Service Pr<br>Q charter<br>143037020<br>143037030<br>143037030<br>143037032<br>143037032                                                            | Provider Identification Number (PPIN)/498 ID     place the usisting SPINs for selected FCC Form 462 App     place the usisting SPINs for selected FCC Form 462 App         Service Provider         Service Provider         Charter Advanced Services (VII) (VII), LLC         Charter Advanced Services (IV), LLC         Charter Advanced Services (IV), LLC         Charter Advanced Services (IV), LLC         Charter Advanced Services (IV), LLC         Charter Advanced Services (IV), LLC         Charter Advanced Services (IV), LLC                                                                                                    | DBA           Charter Communications: Spectrum Business           Charter Communications: Spectrum Business           Charter Communications: Spectrum Business           Charter Communications: Spectrum Business                                                                                                    | Address 12405 Powercourt Dr 12405 Powercourt Dr 12405 Powercourt Dr 12405 Powercourt Dr 12405 Powerscourt Drive 12405 Powerscourt Drive                  | city       St. Louis       St. Louis       St. Louis       St. Louis       St. Louis       St. Louis                                 | State<br>MO<br>MO<br>MO<br>MO<br>MO<br>MO | T ·         D           J         Zip           63131         63131           63131         63131           63131         63131           63131         63131                               | Selected Service Provider                                   | anced Services VIII ( | MN) LLC |
| Select a new Servic:<br>The new SPIN will rep<br>Available Service Pr<br>Q. charter<br>143037020<br>143037030<br>143037031<br>143037031<br>143037033<br>143037033<br>143037033                                 | Provider Identification Number (PPIN)/498 ID     place the using SPINs for selected FCC Form 462 App     place the using SPINs for selected FCC Form 462 App     Service Provider     Charter Advanced Services VIII (VII), LLC     Charter Advanced Services (IN), LLC     Charter Advanced Services (IN), LLC     Charter Advanced Services (IN), LLC     Charter Advanced Services (IN), LLC     Charter Advanced Services (IN), LLC     Charter Advanced Services (IN), LLC     Charter Advanced Services (IN), LLC     Charter Advanced Services (IN), LLC     Charter Advanced Services (IN), LLC                                                                                                    | DBA           Charter Communications: Spectrum Business           Charter Communications: Spectrum Business           Charter Communications: Spectrum Business           Charter Communications: Spectrum Business           Charter Communications: Spectrum Business           Charter Communications: Spectrum Business           Charter Communications: Spectrum Business           Charter Communications: Spectrum Business | Address 2405 Powercourt Dr 2405 Powercourt Dr 2405 Powercourt Dr 2405 Powercourt Dr 2405 Powerscourt Drive 2405 Powerscourt Drive 2405 Powerscourt Drive | City       St. Louis       St. Louis       St. Louis       St. Louis       St. Louis       St. Louis       St. Louis       St. Louis | State<br>MO<br>MO<br>MO<br>MO<br>MO<br>MO | Y -         O           I         Zip           63131         63131           63131         63131           63131         63131           63131         63131           63131         63131 | Selected Service Provider                                   | anced Services VIII ( | MN) LLC |

**Step 8:** Select the **Effective Date** from the calendar. The tip in yellow displays directions about submitting SPIN change requests if the FRN selected has an approved invoice (FCC Form 463). Provide an explanation about why you are requesting the SPIN change. To view an Excel version of the SPIN change request details, click the hyperlink **Generate SPIN Change Request Report**. When you're ready to continue, click **Save & Continue**.

| Editiese i obsibie El | fective Date 🕜                                          |                   |                                               |                            |               |                 |                         |               |                   | -       |            |            |            |          |             |              |               |            |                          |
|-----------------------|---------------------------------------------------------|-------------------|-----------------------------------------------|----------------------------|---------------|-----------------|-------------------------|---------------|-------------------|---------|------------|------------|------------|----------|-------------|--------------|---------------|------------|--------------------------|
| Jul 1, 2022           |                                                         |                   |                                               |                            |               |                 |                         |               |                   | Click b | elow to d  | ownload th | e selected | FCC Form | n 462 comr  | nitment, i   | invoice, ar   | nd SPIN de | tails.                   |
| Effective Date 🚱      | _                                                       |                   |                                               |                            |               |                 |                         |               |                   | Genera  | ate SPIN C | hange Requ | est Report | ¥.       |             |              |               |            |                          |
| 07/01/2022            |                                                         |                   |                                               |                            |               |                 |                         |               |                   | RHC P   | CCR20230   | 000148 202 | 30512 163  | 313 SPIN | Change Rec  | uest Repo    | urt.          |            |                          |
| Please reference to   | arate individual SPIN char<br>he downloadable "SPIN Cha | nge request. This | will ensure that the<br>rt" for more details. | errective date" calculatio | on is straigh | ittorward and e | asier to underst        | ano.          |                   |         |            |            |            |          |             |              |               |            |                          |
| Please explain why    | you are requesting this c                               | hange             |                                               |                            |               |                 |                         |               |                   |         |            |            |            |          |             |              |               |            |                          |
| Wrong SPIN was er     | ntered on the FCC Form 462                              | when submitted.   |                                               |                            |               |                 |                         |               |                   |         |            |            |            |          |             |              |               |            |                          |
|                       |                                                         |                   |                                               |                            |               |                 |                         |               |                   |         |            |            |            |          |             |              |               |            |                          |
|                       |                                                         |                   |                                               |                            |               |                 |                         |               |                   |         |            |            |            |          |             |              |               |            |                          |
|                       |                                                         |                   | -                                             |                            |               |                 |                         |               |                   |         |            |            |            |          |             |              |               |            |                          |
|                       |                                                         |                   | -                                             |                            |               |                 |                         |               |                   |         |            |            |            |          |             |              |               |            | 58/1000                  |
|                       |                                                         |                   |                                               |                            |               |                 |                         |               |                   |         |            |            |            |          |             |              |               |            | 58/1000                  |
|                       |                                                         |                   |                                               |                            |               |                 |                         |               |                   |         |            |            |            |          |             |              |               | _          | 58/1000                  |
| K EXIT                |                                                         |                   |                                               |                            |               |                 |                         |               |                   |         |            |            |            |          |             |              |               | SAV        | 58/1000                  |
| K EXIT                |                                                         |                   | -                                             |                            |               |                 |                         |               |                   |         |            |            |            |          |             |              |               | SAV        | 58/1000<br>E & CON       |
| K EXIT                |                                                         |                   |                                               |                            |               |                 |                         |               |                   |         |            |            |            |          |             |              |               | SAV        | 58/1000                  |
| K EXIT                | C D E                                                   | F G               | HI                                            | JK                         | L             | MN              | 1 0                     | р             | Q R               | S       | Т          | U          | V          | W        | X           | Y            | Z             | SAV        | 58/1000<br>E & CON<br>AB |
| K EXIT                | c D E 462                                               | F G<br>Commitn    | H I                                           | j k<br>pice Details        | L             | M N             | Previou                 | P<br>Js Servi | Q R<br>ice Provid | s       | T          | U          | V          | W        | ×<br>New Se | Y<br>rvice P | z<br>'rovider | AA         | 58/1000<br>E & CON<br>AB |
| K EXIT                | с р е<br>462                                            | F G<br>Commitm    | H I<br>nent and Invo                          | Dice Details               | L             | ID M<br>Ider Z  | ्<br>Previou<br>जुष्ट्र | P<br>us Servi | Q R<br>ice Provid | s<br>er | Т          | υ          | ider       | ider A   | ×<br>New Se | v<br>rvice P | z<br>rovider  | AA         | 58/1000                  |

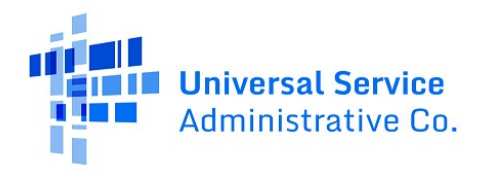

**Step 9:** Add supporting documentation by clicking the **Add Document** hyperlink. Enter a description of the document. Then click **Save & Continue**.

| Post-Commitment Change Req              | uest - RHC_PCCR20230000149 |                     |                          |                              |
|-----------------------------------------|----------------------------|---------------------|--------------------------|------------------------------|
| Start                                   | FCC Form 462 Selection     | SPIN Change Details | Supporting Documentation | Signature                    |
| Supporting Documentation                |                            |                     |                          |                              |
| Please add documentation to support you | ur request.                |                     |                          |                              |
|                                         | Description                |                     | File(s)                  |                              |
| Contract with New Service Provider      |                            | PDF - 677.49 KB     |                          | ×                            |
| Add Document                            |                            |                     |                          |                              |
|                                         |                            |                     |                          | << < Showing 1 - 1 of 1 > >> |
| BACK EXIT                               |                            |                     |                          | SAVE & CONTINU               |

Note: For operational SPIN changes you must upload the agreement with the new service provider.

**Step 10:** On the **Signature** page, review all of the information, click the required certifications and sign using your full name as it appears in RHC Connect in the **Digital Signature** field. Click **Request Change**.

| Signature                                                                                                    |                   |  |  |  |  |  |  |
|----------------------------------------------------------------------------------------------------|-------------------|--|--|--|--|--|--|
| certify that I am authorized to submit this request, that I have examined this request, and that, to the best of my knowledge, information, and belief, all statements of fact contained herein are true. certify that is all documentation associated with this request, including all billing records for services received, must be retained for a period of a least five years after the last date of service delivered in a particular funding year pursuant to 47 CFR § 54.631. certify that the SNV change allowed under all applicable state and local procurrent true and under the terms of the contract (any between the applicant table to reprovider. |                   |  |  |  |  |  |  |
| Certifier's Full Name Date 05/12/2023                                                                                                    | Digital Signature |  |  |  |  |  |  |
| BACK EXIT                                                                                                    | REQUEST CHANGE    |  |  |  |  |  |  |

**Step 11:** Once submitted, the confirmation message in green will display.

| Post-Commitment Change Request Sub                                                                                                    | ost-Commitment Change Request Submission Confirmation |                  |  |  |  |  |  |  |
|----------------------------------------------------------------------------------------------------|-------------------------------------------------------|------------------|--|--|--|--|--|--|
| ⊘ Request Number RHC_PCCR20230000148 has been successfully submitted. You can access your request from the "Post-Commitment Change Request" tab on your dashboard. |                                                       |                  |  |  |  |  |  |  |
| Post-Commitment Change Request Details                                                                                                    |                                                       |                  |  |  |  |  |  |  |
| Request Number                                                                                                    | Request Type                                          | SPIN Change Type |  |  |  |  |  |  |
| RHC_PCCR20230000148                                                                                                    | SPIN Change                                           | Corrective       |  |  |  |  |  |  |
| Request Nickname                                                                                                    |                                                       |                  |  |  |  |  |  |  |
| SPIN Change #1                                                                                                    | Submitted By                                          |                  |  |  |  |  |  |  |
| Selected FCC Form 462 Application(s)                                                                                                    |                                                       |                  |  |  |  |  |  |  |
| RHC202200                                                                                                    |                                                       | Submitted On     |  |  |  |  |  |  |
|                                                                                                    |                                                       | 5/12/2023        |  |  |  |  |  |  |
| Supporting Documentation                                                                                                    |                                                       |                  |  |  |  |  |  |  |

For more information, visit the SPIN Change webpage on the USAC website.

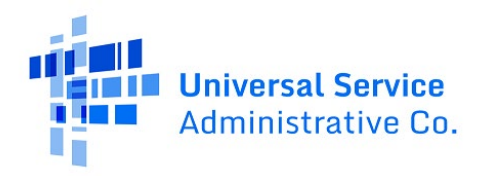

### RHC Connect Walkthrough – Site and Service Substitution

**Step 1:** Log in to My Portal and click **RHC Connect.** 

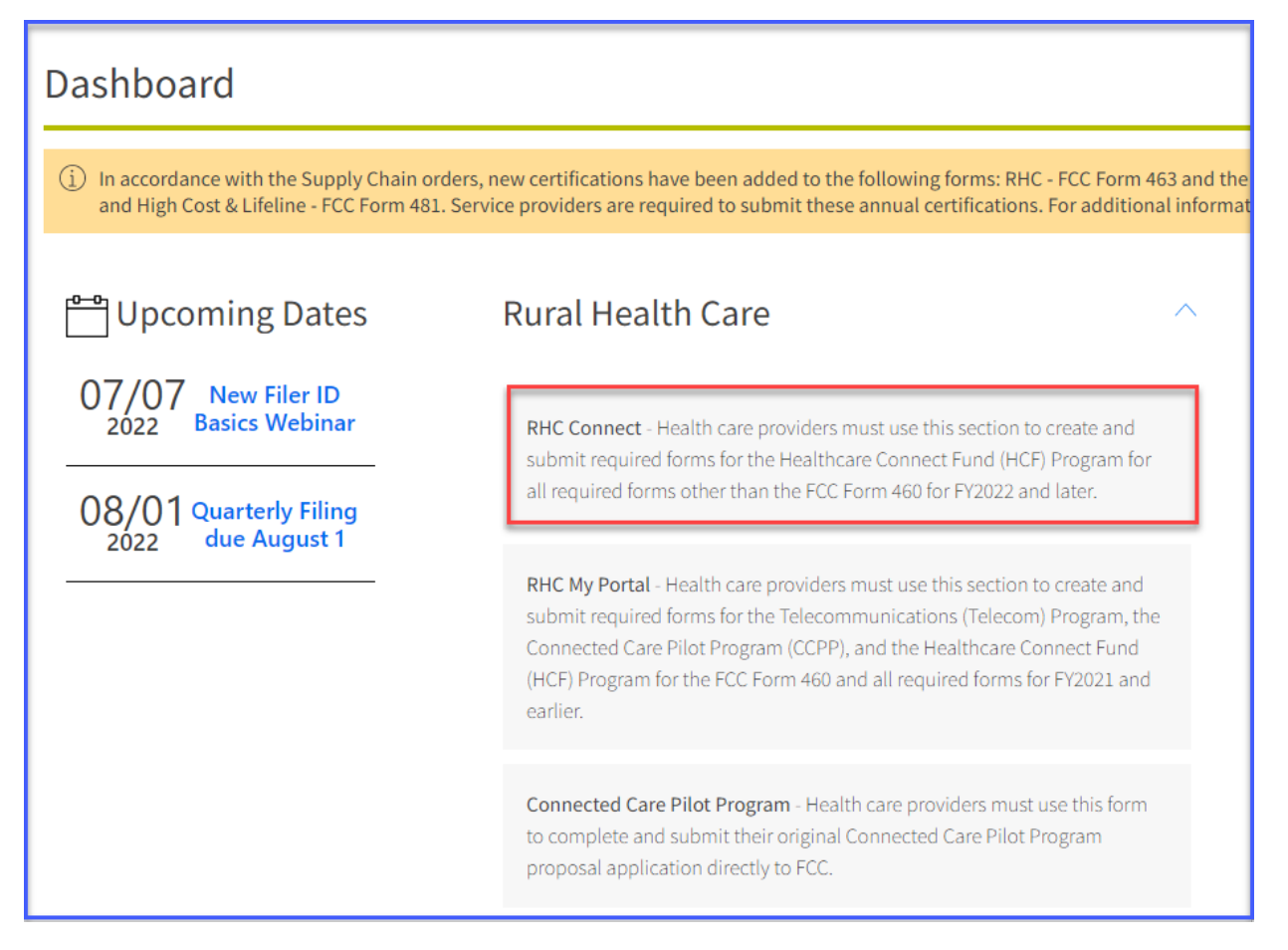

**Step 2:** Click **Post-Commitment Change Requests**, then click **Create Post-Commitment Change Request**.

| DASHBOARD START A FORM |                                              |          |                  | III 🦉 👘 kinete berg                   |
|------------------------|----------------------------------------------|----------|------------------|---------------------------------------|
| RHC Connect            |                                              |          | -                |                                       |
| <                      | (5) Unread Notifications                     |          |                  | >                                     |
|                        | Information Requests                         | My Forms | My Organizations | Post-Commitment Change Requests       |
| 15:53<br>May 12 2023   |                                              |          |                  |                                       |
|                        | Post-Commitment Change Requests Request Type |          |                  | CREATE POST-COMMITMENT CHANGE REQUEST |
|                        | Select Request Type                          |          |                  |                                       |

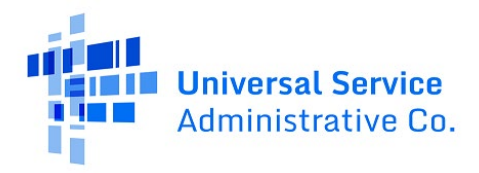

**Step 3:** Enter a **Request Nickname** and select **Site and Service Substitution** from the drop-down menu. Click **Save & Continue**.

| Post-Commitment Change R                           | equest - RHC_PCCR20230000285 |                     |                                                     |                                                                                                    |                                                                                                 |
|----------------------------------------------------|------------------------------|---------------------|-----------------------------------------------------|----------------------------------------------------------------------------------------------------|-------------------------------------------------------------------------------------------------|
| Start                                              | FCC Form 462 Selection       | Site and Service Su | bstitution Details                                  | Supporting Documentation                                                                                                    | Signature                                                                                       |
| Post-Commitment Change Request Details             |                              |                     |                                                     |                                                                                                    |                                                                                                 |
| Request Number RHC_PCCR20230000 Request Nickname   |                              |                     | Site and Service Substitut                          | ion<br>tions allow you to reallocate un-involced committed funds to                                                          | o substitute services, modify or upgrade                                                        |
| My Substitution                                    |                              |                     | services, or provide the<br>committed funds, even t | requested services to other eligible sites. Substitutions allow<br>hough USAC-supported services or the service location may | the flexibility for applicants to spend all of the<br>change over the course of the commitment. |
| Select the type of post-commitment change yo       | u would like to make         |                     |                                                     |                                                                                                    |                                                                                                 |
| Site and Service Substitution                      |                              | -                   |                                                     |                                                                                                    |                                                                                                 |
| EXIT                                               |                              |                     |                                                     |                                                                                                    | SAVE & CONTINUE                                                                                 |
| © 2022 Universal Service Administrative Company. A | All rights reserved.         |                     |                                                     |                                                                                                    | PRIVACY POLICIES                                                                                |

**Step 4:** Search by FCC Form 462 application number or select the FCC Form 462 application from the list displayed. The selected FCC Form 462 application will be displayed on the right side of the screen. Once selected, click **Save & Continue**.

| ost-Commitment Chang                                                                                                    | ge Request - RHC_PCCR2023                                                          | 0000285    |                              |             |                      |                                   |                    |
|----------------------------------------------------------------------------------------------------|------------------------------------------------------------------------------------|------------|------------------------------|-------------|----------------------|-----------------------------------|--------------------|
| Start                                                                                                    | FCC Form 462 Select                                                                | ion Site a | nd Service Substitution Deta | ls          | Supporting Documenta | tion                              | Signature          |
| FCC Form 462 Selection                                                                                                    |                                                                                    |            |                              |             |                      |                                   |                    |
| Select the FCC Form 462 applica<br>Please note, you can only select one (1) FCC Form<br>Available FCC Form 462 Applications | tion you would like to take action on<br>462 Application per Substitution Request. |            |                              |             |                      | Selected FCC Form 462 Application | 1                  |
| Q, Search Form 462s                                                                                                    | SEARCH                                                                             |            |                              |             | ۲.                   | ⊘RHC202200                        |                    |
| Form 462 Application Number                                                                                                 | HCP Name                                                                           | HCP Number | Service Provider             | SPIN/498 ID | Funding Year         |                                   | Showing 1 - 1 of 1 |
| RHC202200                                                                                                    |                                                                                    |            |                              |             | 2022                 |                                   |                    |
| RHC202200                                                                                                    |                                                                                    |            |                              |             | 2022                 |                                   |                    |
| RHC202200                                                                                                    |                                                                                    |            |                              |             | 2022                 |                                   |                    |
| RHC202200                                                                                                    |                                                                                    |            |                              |             | 2022                 |                                   |                    |
| RHC202200                                                                                                    |                                                                                    |            |                              |             | 2022                 |                                   |                    |
| RHC202200                                                                                                    |                                                                                    |            |                              |             | 2022                 | 3                                 |                    |
| RHC202200                                                                                                    |                                                                                    |            |                              |             | 2022                 |                                   |                    |
| RHC202200                                                                                                    |                                                                                    |            |                              |             | 2022                 |                                   |                    |
|                                                                                                    |                                                                                    |            |                              |             | 8 items              |                                   |                    |

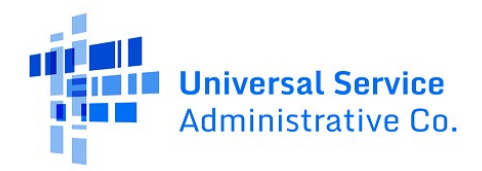

**Step 5:** Answer the **Qualifying Questions** by selecting the correct radio button. If **No** is selected, the warning in pink will be displayed indicating that the selected FRN is not eligible for a substitution.

| Qualifying Questions                                                                                                    |                                                                        |
|----------------------------------------------------------------------------------------------------|------------------------------------------------------------------------|
| Is the substitution provided for in the contract, within the change clause, or does it constitute a minor modification?<br>○ Yes<br>● No<br>Is the requested change within the scope of the controlling request for services including any applicable request for proposal<br>used in the competitive bidding process?<br>○ Yes<br>● No | Based on your answers, you are not eligible to request a substitution. |
| BACK EXIT                                                                                                    | SAVE & CONTINUE                                                        |
| © 2022 Universal Service Administrative Company. All rights reserved.                                                                                                    | PRIVACY POLICIES                                                       |

**Step 6:** If yes is selected, direct USAC to the language allowing for substitutions in the original contract and request for services documents. The message in green will be displayed indicating that the selected FRN is eligible for a substitution.

| Is the substrution provided for in the contract, within the change clause, or does it constitute a minor modification?<br>Ves<br>No<br>Where can we find this language? (optional)                             | $\bigotimes_{\vec{b}_{i}}^{\text{Based on your answers, you may request a substitution,}}$ |
|----------------------------------------------------------------------------------------------------|--------------------------------------------------------------------------------------------|
| 0.300                                                                                                    |                                                                                            |
| Is the requested change within the scope of the controlling request for services including any applicable request for propositive bidding process?<br>Yes<br>No<br>Where can we find this language? (optional) |                                                                                            |
| 6300                                                                                                    |                                                                                            |
|                                                                                                    | -                                                                                          |

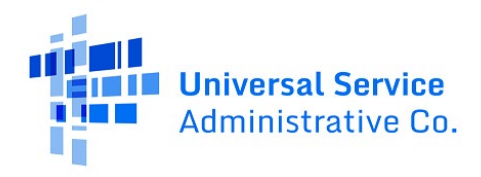

**Step 7:** Click the **View** hyperlink to view details about the line item. Click the **Add** hyperlink to select the line items you wish to add. The **Add** hyperlink is not available if the line item is not eligible for the substitution. The reason is displayed in the **Line-Item Availability** column.

| Start                                | FCC             | Form 462 Selection                                   | Site and Service Substitution Details | Support                    | ing Documentation | Signature              |             |
|--------------------------------------|-----------------|------------------------------------------------------|---------------------------------------|----------------------------|-------------------|------------------------|-------------|
| Form 462 Application Number          |                 | Nickname                                             | Funding Year                          | HCP Numb                   | ber               | HCP Name               |             |
| RHC202200                            |                 | My Substitution                                      | 2022                                  |                            |                   |                        |             |
| ailable Line Items                   |                 |                                                      |                                       |                            |                   |                        |             |
| Enter Line Item Number or HCP Number | SEARC           | н                                                    |                                       |                            |                   | Add a New I            | Expense Ite |
| ine # 1 HCP Number HCP Name          | Contract Number | Expense Type                                         | Bandwidth(Download/Upload)            | Eligible Undiscounted Cost | Commitment Amount | Line Item Availability | Action      |
|                                      |                 | Bundled Network Management and<br>Operation Services |                                       |                            |                   | Ready to Add           | View Add    |
|                                      |                 | Network Maintenance                                  |                                       |                            |                   | Ready to Add           | View Ad     |
|                                      |                 | Network Operation                                    |                                       |                            |                   | Ready to Add           | View Ad     |
|                                      |                 | Network Operation                                    |                                       |                            |                   | Ready to Add           | View Ad     |
|                                      |                 | Network Shared Infrastructure                        |                                       |                            |                   | Ready to Add           | View Ad     |
|                                      |                 | Professional Services                                |                                       |                            |                   | Ready to Add           | View Ad     |
|                                      |                 | Software for Network Management                      |                                       |                            |                   | Ready to Add           | View Ad     |
|                                      |                 | Network Shared Infrastructure                        |                                       |                            |                   | Ready to Add           | View Ad     |
|                                      |                 |                                                      |                                       |                            |                   |                        |             |

**Step 8:** Once **Add** is clicked, the line item is moved to **Selected Line Items**. Click **View**, **Edit** or **Remove** under the **Action** column. If **Remove** is selected, the line item will be returned to the **Available Line Items** section. To continue, click **Edit**.

| DASHEDARD START A FORM                                                                                                    |                                                  |                            |                          |                         |                |               |
|----------------------------------------------------------------------------------------------------|--------------------------------------------------|----------------------------|--------------------------|-------------------------|----------------|---------------|
| 2                                                                                                    | Network Maintenance                              |                            |                          | Ready to Add            |                | View Add      |
| 3                                                                                                    | Network Operation                                |                            |                          | Ready to Add            |                | View Add      |
| 4                                                                                                    | Network Operation                                |                            |                          | Ready to Add            |                | View Add      |
| 5                                                                                                    | Network Shared Infrastructure                    |                            |                          | Ready to Add            |                | View Add      |
| 6                                                                                                    | Professional Services                            |                            |                          | Ready to Add            |                | View Add      |
| 7                                                                                                    | Software for Network Management                  |                            |                          | Ready to Add            |                | View Add      |
| 8                                                                                                    | Network Shared Infrastructure                    |                            |                          | Ready to Add            |                | View Add      |
| 9                                                                                                    | Network Operation                                |                            |                          | Cannot be added: No rem | aining balance | View          |
|                                                                                                    |                                                  |                            |                          |                         |                | 8 items       |
| An internet aduets to uns adustitution nequest must be evines.<br>■ Not effet<br>■ Edited<br>Q. Enter Line item Number or HCP Number<br>SEARCI | 1                                                |                            |                          |                         |                | ۲.            |
| Line # 1 HCP Number HCP Name Contract Num                                                                                                    | ber Expense Type                                 | Bandwidth(Download/Upload) | Requested New Commitment | Line Item Availability  | Action         |               |
| 1                                                                                                    | Bundled Network Management and Opera<br>Services | ation                      |                          | Added                   | View Edit Rem  | ove 🔺         |
| FCC Form 462 Application Total Amount                                                                                                    |                                                  |                            |                          |                         |                |               |
| Committed 🕢 \$199.485.00                                                                                                    | Invoiced ② \$0.00                                | Remaining (2) \$199,485    | 00                       | Available 🕜 \$0.00      |                |               |
| BACK EXIT                                                                                                    |                                                  |                            |                          |                         | SA             | VE & CONTINUE |

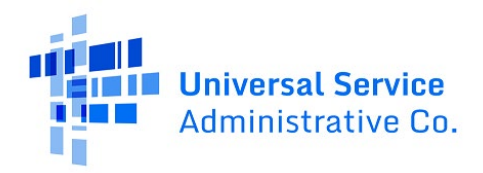

**Step 9:** The **Edit** sections mirror each section of the FCC Form 462 application. **Committed**, **Invoiced**, and **Requested** dollar amounts for the line item are displayed at the bottom left of each section.

| dit -                                                                                      | - RHC202200'                                                                                               |                      |              |                    |
|--------------------------------------------------------------------------------------------|----------------------------------------------------------------------------------------------------|----------------------|--------------|--------------------|
| Form 462 Application Number<br>RHC202200                                                   | Nickname<br>My Substitution                                                                                | Funding Year<br>2022 | HCP Number   | HCP Name           |
| CC Form 462 Application Total Amount<br>Committed ② \$199,485.00                           | Involced 🕖 \$0.00                                                                                          | Remaining 🕥          | \$199,485.00 | Available 🚱 \$0.00 |
| > Contract Status                                                                          | Expense Item Site                                                                                          |                      |              |                    |
| D Expense Information                                                                      | Does the HCP have a Contract with the Service Provider?<br>Ves<br>No (process this item as month-to-month) |                      |              |                    |
| O Expense Type                                                                             | Contract Contract Nickname New Com                                                                         | tract                |              |                    |
| O Bandwidth                                                                                | Seld                                                                                                    |                      |              |                    |
| O Service Level Agreement                                                                  | Contract Start Date Initial Contract End Date                                                              |                      |              |                    |
| O Circuit Information                                                                      | 07/01/2022 🗰 06/30/2025 👹                                                                                  |                      |              |                    |
| O Financial Information                                                                    | 3 Years +                                                                                                  |                      |              |                    |
| O HCP Contribution Source                                                                  | Number of Contract Extensions (Optional)                                                                   |                      |              |                    |
| Expense Item<br>Committed () \$13,299.00<br>Invoiced () \$0.00<br>Requested () \$13,299.00 | Total Combined Length of Optional Extensions (Optional)                                                    |                      |              |                    |
| undergene a sustance                                                                       | Contract Sign Date Install Date 07/101/2022                                                                |                      |              |                    |
| BACK EXIT                                                                                  |                                                                                                    |                      |              | SAV                |

**Step 10:** All field are editable except the **Expense Category** field.

| Nidoname My Substitution Services Services Servi | Funding Year<br>2022<br>Remaining @ | HCP Number                 | HCP Name<br>Available () 50.00 |                            |
|----------------------------------------------------------------------------------------------------|-------------------------------------|----------------------------|--------------------------------|----------------------------|
| My Substitution  wide 0 50:00  wides  ment and Operation Services  ands (Optional)                                                                                                    | 2022<br>Remaining 🖓                 | \$199,455.00               | Available 🕢 50.00              |                            |
| ed                                                                                                    | Remaining 🗨                         | \$199,455.00               | Available 🕢 50.00              |                            |
| week D solo                                                                                                    | Remaining @                         | s 1999,485.00              | Available 🕖 50.00              |                            |
| vices .<br>ment and Operation Services<br>ands (Optional)                                                                                                    | •                                   |                            |                                |                            |
| ment and Operation Services                                                                                                    | -                                   |                            |                                |                            |
| ands (Optional)                                                                                                    |                                     |                            |                                |                            |
|                                                                                                    |                                     |                            |                                |                            |
| ands eligible for support (Optional)                                                                                                    |                                     |                            |                                |                            |
|                                                                                                    |                                     |                            |                                |                            |
| pense (Optional)                                                                                                    |                                     |                            |                                |                            |
|                                                                                                    |                                     |                            |                                |                            |
|                                                                                                    | le.                                 |                            |                                |                            |
|                                                                                                    |                                     |                            |                                |                            |
|                                                                                                    |                                     |                            |                                |                            |
|                                                                                                    | pense (Optional)                    | pense (Optional)<br>ennens | pense (Optional)<br>envers     | pense (Optional)<br>enners |

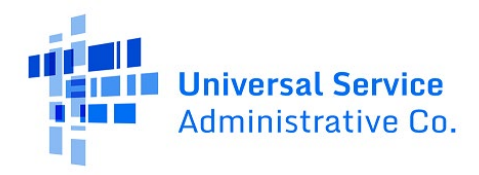

**Step 11:** If the selected FCC Form 462 has an approved invoice, the invoiced amount will appear in the box on the bottom left.

| Edit -                                      | - RHC202200                                     |                     |              |                   |
|---------------------------------------------|-------------------------------------------------|---------------------|--------------|-------------------|
| 1                                           |                                                 |                     |              |                   |
| Form 462 Application Number                 | Nickname                                        | Funding Year        | HCP Number   | HCP Name          |
| RHC202200                                   | My Substitution                                 | 2022                |              |                   |
| FCC Form 462 Application Total Amount       |                                                 |                     |              |                   |
| Committed 🕢 \$199,485.00                    | Involced 🔮 \$0.00                               | Remaining 📀         | \$199,485.00 | Available 😧 50.00 |
| A Contract Status                           |                                                 |                     |              | REDUCE EXPENSE    |
| <ul> <li>Contract status</li> </ul>         | Does this expense item represent multiple ite   | ms or circuits? 💡   |              |                   |
| <ul> <li>Expense information</li> </ul>     | O Yes                                           |                     |              |                   |
|                                             | Quantity of Items                               |                     |              |                   |
| <ul> <li>Expense Type</li> </ul>            | 4                                               |                     |              |                   |
| Bandwidth                                   | Multi-year Funding Request                      |                     |              |                   |
| Distriction                                 | O Yes                                           |                     |              |                   |
| <ul> <li>Service Level Agreement</li> </ul> | () Nu                                           |                     |              |                   |
|                                             | How often is this item expensed?                |                     |              |                   |
| <ul> <li>Circuit Information</li> </ul>     | Annual                                          |                     | •            |                   |
| > Financial Information                     | How many expense periods will there be tota     | ,                   |              |                   |
|                                             | 3                                               |                     |              |                   |
| O HCP Contribution Source                   | Undiscounted Cost Per Expense Period (Exclusion | ing Taxes and Fees) |              |                   |
|                                             | \$3,000.00                                      | -                   |              |                   |
|                                             | Taxes and fees per expense period (optional)    |                     |              |                   |
| Committed 9 \$13,299.00                     | \$100.00                                        |                     |              |                   |
| Involced 🕑 \$0.00                           |                                                 |                     |              |                   |
| Requested () \$13,299.00                    | Is this antire evenue allothile for support?    | Percent Eligible fo | or Support   |                   |
|                                             | O Yes                                           | 55                  |              |                   |
|                                             | O No                                            |                     |              |                   |
|                                             | Explanation                                     |                     |              |                   |
|                                             | 55% eligible for support                        |                     |              |                   |

**Step 12:** To remove all remaining funds from a line item for use on a new line item, click **Reduce Expense** then click **Save.** 

| Edit -                                         | l - RHC202200 <sup>7</sup>                               |                        |            |                    |
|------------------------------------------------|----------------------------------------------------------|------------------------|------------|--------------------|
| Form 462 Application Number                    | Nickname                                                 | Funding Year           | HCP Number | HCP Name           |
| RHC202200                                      | My Substitution                                          | 2022                   |            |                    |
| FCC mm 462 Application Total Amount            |                                                          |                        |            |                    |
| Committed 😧 \$199,485.00                       | Involced () \$0.00                                       | Remaining 👔 51         | 99,485.00  | Available 🕑 \$0.00 |
| ✓ Contract Status                              | Does this expense item represent multiple i O Yes        | ems or circuits? 🕤     |            | REDUCE EXPENSE     |
| <ul> <li>Expense Information</li> </ul>        | No<br>Quantity of Items                                  |                        |            |                    |
| ✓ Expense Type                                 | 4                                                        |                        |            |                    |
| ✓ Bandwidth                                    | Multi-year Funding Request Yes No                        |                        |            |                    |
| <ul> <li>Service Level Agreement</li> </ul>    | How often is this item expensed?                         |                        |            |                    |
| ✓ Circuit Information                          | Annual                                                   |                        | *          |                    |
| > Financial Information                        | How many expense periods will there be to                | si?                    |            |                    |
| O HCP Contribution Source                      | 3                                                        |                        |            |                    |
|                                                | Undiscounted Cost Per Expense Period (Excl<br>\$3,000.00 | iding Taxes and Fees)  |            |                    |
| Evnense Item                                   | Taxes and fees per expense period (optional              |                        |            |                    |
| Committed @ \$13,299.00                        | \$100.00                                                 |                        |            |                    |
| Invoiced () \$0.00<br>Requested () \$13,299.00 |                                                          |                        |            |                    |
|                                                | Is this entire expense eligible for support?<br>Ves      | Percent Eligible for S | upport     |                    |
|                                                | No     Explanation                                       |                        |            |                    |
|                                                | 55% eligible for support                                 |                        |            |                    |

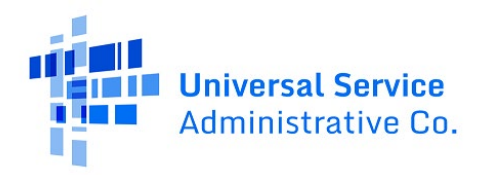

**Note:** To restore available funding and continue with edits, click **Undo Reduce Expense**. The **Requested** amount displayed is the **Committed** amount minus the **Invoiced** amount.

| Edit -                                                                                                    | - RHC202200                                                             |                                                      |              |                         |
|----------------------------------------------------------------------------------------------------|-------------------------------------------------------------------------|------------------------------------------------------|--------------|-------------------------|
| Form 462 Application Number                                                                                                    | Nickname                                                                | Funding Year                                         | HCP Number   | HCP Name                |
| RHC2022                                                                                                    | My Substitution                                                         | 2022                                                 |              |                         |
| FCC Form 462 Application Total Amount                                                                                               |                                                                         |                                                      |              |                         |
| Committed 👔 \$199,485.00                                                                                                    | Involced 🚱 \$0.00                                                       | Remaining 🕢                                          | \$199,485.00 | Available 🕑 \$13,299.00 |
| <ul> <li>Contract Status</li> </ul>                                                                                                 |                                                                         | 0 Excess Item Reduced                                |              | UNDO REDUCE EXPENSE     |
| <ul> <li>Expense information</li> </ul>                                                                                             | Does this expense item represen                                         | t multiple items or circuits? ()                     |              |                         |
| <ul> <li>Expense Type</li> </ul>                                                                                                    | O Yes<br>(i) No                                                         |                                                      |              |                         |
| ✓ Bandwidth                                                                                                    | Quantity of items<br>4                                                  |                                                      |              |                         |
| <ul> <li>Service Level Agreement</li> </ul>                                                                                         | Multi-year Funding Request                                              |                                                      |              |                         |
| <ul> <li>Circuit Information</li> </ul>                                                                                             | How often is this item expensed                                         | 2                                                    |              |                         |
| > Financial Information                                                                                                    | Annual                                                                  |                                                      | •            |                         |
| O HCP Contribution Source                                                                                                    | How many expense periods will t<br>3<br>Undiscounted Cost Per Expense f | there be total?<br>Period (Excluding Taxes and Fees) |              |                         |
| Expense Item<br>Committed () \$13,299.00<br>Involced () \$0.00                                                                      | \$3,000.00<br>Taxes and fees per expense perio<br>\$100.00              | od (optional)                                        |              |                         |
| Requested \$2000<br>Requested shows the maximum support<br>amounty you are requesting on this<br>expense item for this sustitution. | Is this entire expense eligible for<br>Ves<br>No                        | support?  Percent Eligible fo 55                     | ir Support   |                         |
|                                                                                                    | Explanation<br>55% eligible for support                                 |                                                      |              |                         |
| 1                                                                                                    | Upload Documentation to Suppo                                           | rt Your Explanation 🚱                                |              |                         |

**Step 13:** Once **Save** is clicked, the line item will appear as **Added** in the **Selected Line Items** section of the **Site and Service Substitution Details** page. The dollar amount from the reduced line item is displayed as **Available** under the **FCC Form 462 Application Total Amount** section. To add a new line item, click the Add a **New Expense Item** hyperlink.

| Enter Line item Number or h                                                                                                    | HCP Number                                            | SEARCH                                            |                                                          |                                             |                            |                    |                                                     | ۲        |
|----------------------------------------------------------------------------------------------------|-------------------------------------------------------|---------------------------------------------------|----------------------------------------------------------|---------------------------------------------|----------------------------|--------------------|-----------------------------------------------------|----------|
| ne # 1 HCP Number                                                                                                    | HCP Name                                              | Contract Number                                   | Expense Type                                             | Bandwidth(Download/Upload)                  | Eligible Undiscounted Cost | Commitment Amount  | Line Item Availability                              | Action   |
|                                                                                                    |                                                       |                                                   | Network Maintenance                                      |                                             |                            |                    | Ready to Add                                        | View Add |
|                                                                                                    |                                                       |                                                   | Network Operation                                        |                                             |                            |                    | Ready to Add                                        | View Ad  |
|                                                                                                    |                                                       |                                                   | Network Operation                                        |                                             |                            |                    | Ready to Add                                        | View Ad  |
|                                                                                                    |                                                       |                                                   | Network Shared Infrastructure                            |                                             |                            |                    | Ready to Add                                        | View Ad  |
|                                                                                                    |                                                       |                                                   | Professional Services                                    |                                             |                            |                    | Ready to Add                                        | View Ad  |
|                                                                                                    |                                                       |                                                   | Software for Network Management                          |                                             |                            |                    | Ready to Add                                        | View Ad  |
|                                                                                                    |                                                       |                                                   | Network Shared Infrastructure                            |                                             |                            |                    | Ready to Add                                        | View Ad  |
|                                                                                                    |                                                       |                                                   | Network Operation                                        |                                             |                            |                    | Cannot be added: No remaining balance               | View     |
|                                                                                                    |                                                       |                                                   |                                                          |                                             |                            |                    |                                                     | 8 iter   |
|                                                                                                    |                                                       |                                                   |                                                          |                                             |                            |                    |                                                     |          |
| cted Line Items<br>ne items added to this Subs<br>Not edited<br>Edited<br>Enter Line item Number or P                                         | stitution Request must be<br>HCP Number               | edited.<br>SEARCH                                 |                                                          |                                             |                            |                    |                                                     |          |
| cted Line Items<br>he items added to this Subs<br>Not edited<br>Edited<br>Enter Line item Number or H<br>he # T HCP Number                    | stitution Request must be a<br>HCP Number<br>HCP Name | edited.<br>SEARCH<br>Contract Numbe               | r Expense Type                                           | 8andwidth(Do                                | wnload/Upload) Reque:      | ted New Commitment | Line Item Availability Action                       | [        |
| cced Line Items<br>te liense added to this Subs<br>Not edited<br>Edited<br>Edited<br>Fater Line Item Number or A<br>e # T HCP Number<br>13036 | totution Request must be of HCP Number                | selited.<br>SEARCH<br>Contract Numbe<br>C_1034150 | r Expense Type<br>Bunden Nesson Menagement e<br>Services | Bendwidth(Do<br>ind Operation 1.00Gapu/1.00 | wnloed/Uploed) Reques      | ted New Commitment | Time Item Availability Action<br>Added View Edit De | nove     |

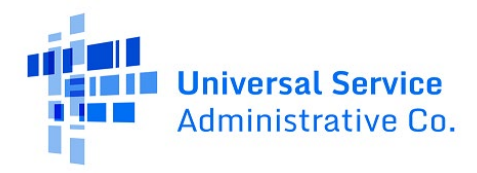

**Step 14:** Click **Yes** or **No** to indicate if the added expense item is related to an existing expense item, then click **Save & Continue**.

| Create Post Commitment Chang                                       | ge Request - RHC_PCCR20230000285 | Site and Service Substitution Details | Supporting Documentation |                         | Signature      |
|--------------------------------------------------------------------|----------------------------------|---------------------------------------|--------------------------|-------------------------|----------------|
| Form 462 Application Number                                        | Nickname                         | Funding Year                          | HCP Number               | HCP Name                | Ly             |
| RHC20220                                                           | My Substitution                  | 2022                                  |                          |                         |                |
| FCC Form 462 Application Total Amount<br>Committed () \$199,485.00 | Involced  \$ \$0.00              | Remaining 🕢                           | \$199,485.00             | Available 🌒 \$13,299.00 |                |
| Add a New Expense Line item                                        | Is this related to an<br>Yes No  | existing expense item?                |                          |                         |                |
| BACK DUT                                                           |                                  |                                       |                          |                         | SAVE & CONTINU |

**Note:** If **No** is selected, all fields will be blank. If **Yes** is selected, relevant fields will be pre-populated with information from the associated expense item.

| Start                                                        | FCC Form 462 Selection                                                                          | Site and Service Substitution Details     | Supporting Documentati | on Signature            |
|--------------------------------------------------------------|-------------------------------------------------------------------------------------------------|-------------------------------------------|------------------------|-------------------------|
| Form 462 Application Number                                  | Nickname                                                                                        | Funding Year                              | HCP Number             | HCP Name                |
| HC20220                                                      | My Substitution                                                                                 | 2022                                      |                        |                         |
| C Form 452 Application Total Amount                          |                                                                                                 |                                           |                        |                         |
| c rom to application rougi venoant                           |                                                                                                 |                                           |                        |                         |
| Committed @ \$199,485.00                                     | Invoiced 😝 \$0.00                                                                               | Remaining 🕤 \$19                          | 9,485.00               | Aveilable 🕑 \$13,299.00 |
| Committee @ \$199,485.00                                     | Involved                                                                                        | Remaining () 519<br>disting expense item? | 3,485.00               | Available () 513,299,00 |
| Committee (ppendiadi 10ad Armonin<br>Committee () 199,485.00 | Involved @ \$0.00<br>Is this related to an e<br>Ves _ No<br>Related Expense Item<br>Line Item 1 | Remaining 🕢 519<br>disting expense Item?  | */45.00                | Available 🛿 513,299.00  |

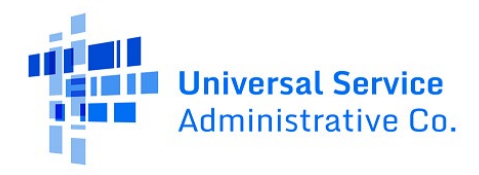

**Step 15:** For the new expense item, the **Committed** amount and the **Invoiced** amount will be displayed as **\$0.00**. The **Requested** amount is the number of expense periods multiplied by the **Undiscounted Cost Per Expense Period**.

| Edit -                                                                            | - RHC202200                               |               |            |                   |                |
|-----------------------------------------------------------------------------------|-------------------------------------------|---------------|------------|-------------------|----------------|
| Form 462 Application Number                                                       | Nickname                                  | Funding Year  | HCP Number | HCP Name          |                |
| RHC202200                                                                         | My Substitution                           | 2022          |            |                   |                |
| FCC Form 462 Application Total Amount                                             |                                           |               |            | turing and        |                |
| Contract Status                                                                   | Is this a newly installed circuit?        | Remaining 0 3 | ▲          | Available () 2000 |                |
| > Expense Information                                                             | Billing Account Number (Optional) 2246777 |               |            |                   |                |
| O Expense Type                                                                    |                                           |               | 1          |                   |                |
| O Bandwidth                                                                       |                                           |               |            |                   |                |
| O Service Level Agreement                                                         | Installation Date                         |               |            |                   |                |
| O Circuit Information                                                             | 07/10/2022                                |               |            |                   |                |
| O Financial Information                                                           |                                           |               |            |                   |                |
| O HCP Contribution Source                                                         |                                           |               |            |                   |                |
| Expense Item<br>Committed () 1000<br>Incolecte () 5000<br>Requested () 513,299.00 |                                           |               |            |                   |                |
| BACK EXIT                                                                         |                                           |               |            |                   | SAVE & CONTINU |

**Step 16:** Expense items that were on the original FCC Form 462 application cannot be deleted however newly added expense items can be deleted.

| Start                                                                                                | FCC Fo          | rm 462 Selection                       | Site and Service Substitution Det                                                                               | alls Su                    | pporting Documentation |                         | Signature       |               |
|----------------------------------------------------------------------------------------------------|-----------------|----------------------------------------|----------------------------------------------------------------------------------------------------|----------------------------|------------------------|-------------------------|-----------------|---------------|
| Form 462 Application Number                                                                          |                 | Nickname                               | Funding Year                                                                                                    | HCP N                      | lumber                 | HCP Name                |                 |               |
| RHC20220                                                                                             |                 | My Substitution                        | 2022                                                                                                    |                            |                        |                         |                 |               |
| vailable Line Items                                                                                  |                 |                                        |                                                                                                    |                            |                        |                         |                 |               |
|                                                                                                    |                 |                                        |                                                                                                    |                            |                        |                         | Add a Net       | w Expense Ite |
| A Enter Line Item Number or HCP Number                                                               | SEARCH          |                                        |                                                                                                    |                            |                        |                         |                 | т             |
| Line # 1 HCP Number HCP Name                                                                         | Contract Number | Expense Type                           | Bandwidth(Download/Upload)                                                                                      | Eligible Undiscounted Cost | Commitment Amount      | Line Item Availability  |                 | Action        |
| 2                                                                                                    |                 | Network Maintenance                    |                                                                                                    |                            |                        | Ready to Add            |                 | View Add      |
| 3                                                                                                    |                 | Network Operation                      |                                                                                                    |                            |                        | Ready to Add            |                 | View Add      |
| 4                                                                                                    |                 | Network Operation                      |                                                                                                    |                            |                        | Ready to Add            |                 | View Add      |
| 5                                                                                                    |                 | Network Shared Infrastructure          |                                                                                                    |                            |                        | Ready to Add            |                 | View Add      |
| 6                                                                                                    |                 | Professional Services                  |                                                                                                    |                            |                        | Ready to Add            |                 | View Add      |
| 7                                                                                                    |                 | Software for Network Management        |                                                                                                    |                            |                        | Ready to Add            |                 | View Add      |
| B                                                                                                    |                 | Network Shared Infrastructure          |                                                                                                    |                            |                        | Ready to Add            |                 | View Add      |
| 9                                                                                                    |                 | Network Operation                      |                                                                                                    |                            |                        | Cannot be added: No ren | maining balance | View          |
| Nexted Line Items<br>I line items added to this Substitution Request mus<br>= Not edited<br>= Edited | t be edited.    |                                        |                                                                                                    |                            |                        |                         |                 | 6 ten         |
| C Enter Line Item Number or HCP Number                                                               | SEARCH          |                                        |                                                                                                    |                            |                        |                         |                 | 1             |
| Line # 1 HCP Number HCP Name                                                                         | Contract Number | Expense Type                           | Bandwidth(Do                                                                                                    | wnload/Upload) Reque       | sted New Commitment    | Line Item Availability  | Action          |               |
| 1                                                                                                    |                 | Bundled Network Management<br>Services | and Operation                                                                                                   |                            |                        | Added                   | View Edit Rem   | nove I        |
|                                                                                                    |                 |                                        | And an end of the second second second second second second second second second second second second second se |                            |                        |                         |                 |               |

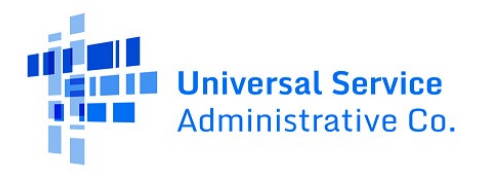

**Step 17:** Click **Add Document** to upload all supporting documents and select the **Document Type** from the drop-down menu. An explanation of the requested change is required. Then click **Save & Continue**.

| BOARD START & FORM                       |                        |                                       |                          |                              |
|------------------------------------------|------------------------|---------------------------------------|--------------------------|------------------------------|
| t-Commitment Change Requ                 | uest - RHC_PCCR2023000 |                                       |                          |                              |
| Start                                    | FCC Form 462 Selection | Site and Service Substitution Details | Supporting Documentation | Signature                    |
| rting Documentation                      |                        |                                       |                          |                              |
| Please add documentation to support your | rrequest.              |                                       |                          |                              |
| Docum                                    | sent Type              | Description                           |                          | File(s)                      |
| Explanation of Change Document           | Describe i             | fOther is selected                    | UPLOAD Drop file here    | ×                            |
| O Add Document                           |                        | D <sub>0</sub>                        |                          |                              |
|                                          |                        |                                       |                          | << < Showing 1 - 1 of 1 > >> |
| EXIT                                     |                        |                                       |                          |                              |

**Step 18:** The **Signature Page** shows a summary of the requested substitutions. Under the **Requested Change** column, the amount in red represents the amount that was removed from the original expense item. The amount in green represents the amount that was reallocated to the new expense item. The **Reason for Substitution** is populated by the system based on the fields that were changed. The message in the yellow banner shows all remaining funds available for future substitutions.

|                                  | Start                |                         | FCC Form 462 Selection                               | Site and Service Substitutio          | n Details                        | Supporting Documentation                |                  | Signature               |
|----------------------------------|----------------------|-------------------------|------------------------------------------------------|---------------------------------------|----------------------------------|-----------------------------------------|------------------|-------------------------|
| equest Summary                   |                      |                         |                                                      |                                       |                                  |                                         |                  |                         |
| equest Number<br>HC_PCCR20230000 | 285                  |                         | Request Type<br>Site and Service Sub                 | astitution                            |                                  |                                         |                  |                         |
| equest Nickname                  |                      |                         |                                                      |                                       |                                  |                                         |                  |                         |
| elected FCC Form -               | 462 Application(s)   |                         |                                                      |                                       |                                  |                                         |                  |                         |
| upporting Docume                 | entation             |                         |                                                      |                                       |                                  |                                         |                  |                         |
| Document Type                    |                      |                         |                                                      | Description                           | File(s)                          |                                         |                  |                         |
| Explanation of Cha               | nge Document         |                         |                                                      |                                       | HCP ar                           | d SP certifications.docx                |                  | ⊊/                      |
| ite & Service Substi             | tution Details       |                         |                                                      |                                       |                                  |                                         |                  |                         |
| he following denote              | s the changes create | ed by your substitution | ns with the FCC Form 462 RHC20220010421.             |                                       |                                  |                                         | _                |                         |
|                                  |                      |                         | Note: This request is not in balance. \$12,346.      | 62 has been added to the discretionar | y account for this application f | or use in future substitution requests. |                  |                         |
| Changed Expense L                | ine Items            |                         |                                                      |                                       |                                  |                                         |                  |                         |
| Expense Item #                   | HCP Number           | HCP Name                | Expense Type                                         | Bandwidth (Upload/Download)           | Commitment Amount                | Requested New Commitment                | Requested Change | Reason for Substitution |
| 1                                |                      |                         | Bundled Network Management and Operation<br>Services |                                       | \$13,299.00                      | \$0.00                                  | (\$13,299.00)    | Cost                    |
|                                  |                      |                         | Bundled Network Management and Operation             |                                       |                                  | 2 Aug 200 2                             |                  |                         |

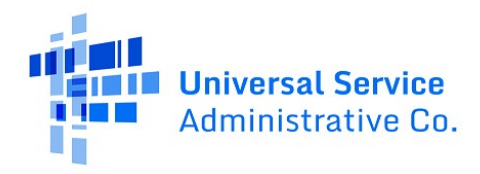

**Step 19:** On the **Signature** page, review all information, click the required certifications and your full name as it appears in RHC Connect in the **Digital Signature** field. Submit your request by clicking the **Request Change** button.

| Signature                                                                                                    |
|----------------------------------------------------------------------------------------------------|
| certify under penalty of perjury that Lam authorized to submit this request on behalf of the applicant or consortium.                                                                                                    |
| certify under penalty of perjury that I have examined this request and all attachments and to the best of my knowledge, information, and belief, all statements of fact contained therein are true.                                                                                                    |
| certify under penalty of perjury that the applicant or consortium has considered all bids received and selected the most cost effective method of providing the requested services. "Cost-effective" is defined as the "method that costs the least after consideration of the features, quality or ansmission, reliability, and other factors that the applicant deems relevant to choosing a method of providing the required health care services." 47 CFR §54.622(c).                                                                                                    |
| certify under penalty of perjury that all RHC Program support will be used only for eligible health care purposes.                                                                                                    |
| certify under penalty of perjury that the applicant or consortium is not requesting support for the same service from both the Telecommunications Program and the Healthcare Connect Fund Program.                                                                                                    |
| I pertury under penalty of perjury that the applicant or consortium satisfies all of the requirements under Section 254 of the Act and applicable Commission rules. and understand that any letter from the Administrator that erroneously commits funds for the benefit of the applicant may adjust to receive a statistic statistic.                                                                                                    |
| certify under penalty of perjury that I have reviewed all applicable rules and requirements for the RHC Program and complied with those rules and requirements.                                                                                                    |
| In decision of the second second s |
| certify under penalty of perjury that the applicant or consortium and/or its consultant. if applicable, has not solicited or accepted a gift or any other thing of value from a service provider participating in or seeking to participate in the RHC Program.                                                                                                    |
| certify under penalty of perjury that any consultants or third parties associated with this request or RFP do not have an ownership interest, sales commission arrangement, or other financial stake in the vendor chosen to provide the requested services, and that they have otherwise on pleid with RHC Program rules, including the Commission's rules requiring fair and open competitive bidding.                                                                                                    |
| Certifier's Full Name Digital Signature                                                                                                    |
| Date 05/17/2023                                                                                                    |
| RACK EXIT                                                                                                    |
|                                                                                                    |

**Step 20:** After submitting, you can download a PDF copy of the requested substitution by clicking the icon under **Actions**.

| RHC Connect | -                                 |                               | -                                                                | -                      | _                       | -       |
|-------------|-----------------------------------|-------------------------------|------------------------------------------------------------------|------------------------|-------------------------|---------|
| <           | (4) Unread Notifications          |                               |                                                                  |                        |                         | >       |
|             | Information Requests              | My Forms                      | My Organization                                                  | IS Pos                 | t-Commitment Change Rec | quests  |
| 16:05       |                                   | () The Funding                | Year 2022 funding request filing window closes in <b>0</b> days. | -                      |                         | ]       |
|             | Post-Commitment Change Requests   |                               |                                                                  |                        |                         |         |
|             | Request Type                      |                               |                                                                  | CREATE POST-COMM       | ITMENT CHANGE REQUEST   |         |
|             | Select Request Type               | •                             |                                                                  |                        |                         |         |
|             | <b>Q</b> , Search Change Requests | SEARCH                        |                                                                  |                        |                         | T       |
|             | Request Number                    | Request Type                  | Form 462 Application Number                                      | Last Updated           | ↓ Status                | Actions |
|             | RHC_PCCR20230000285               | Site and Service Substitution | RHC202200                                                        | 5/30/2023 4:04 PM EDT  | Submitted               | 0 0     |
|             | RHC_PCCR20230000279               | Site and Service Substitution | RHC202200                                                        | 5/26/2023 11:32 AM EDT | Submitted               |         |

For more information, visit the <u>Site and Service Substitution</u> webpage on the USAC website.

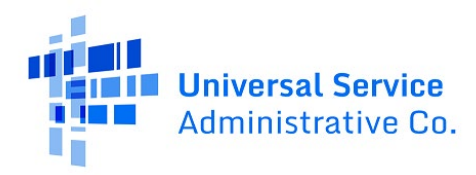

# RHC Connect Walkthrough – Service Delivery Deadline Extension Request

### Step 1: Log in to My Portal and click RHC Connect.

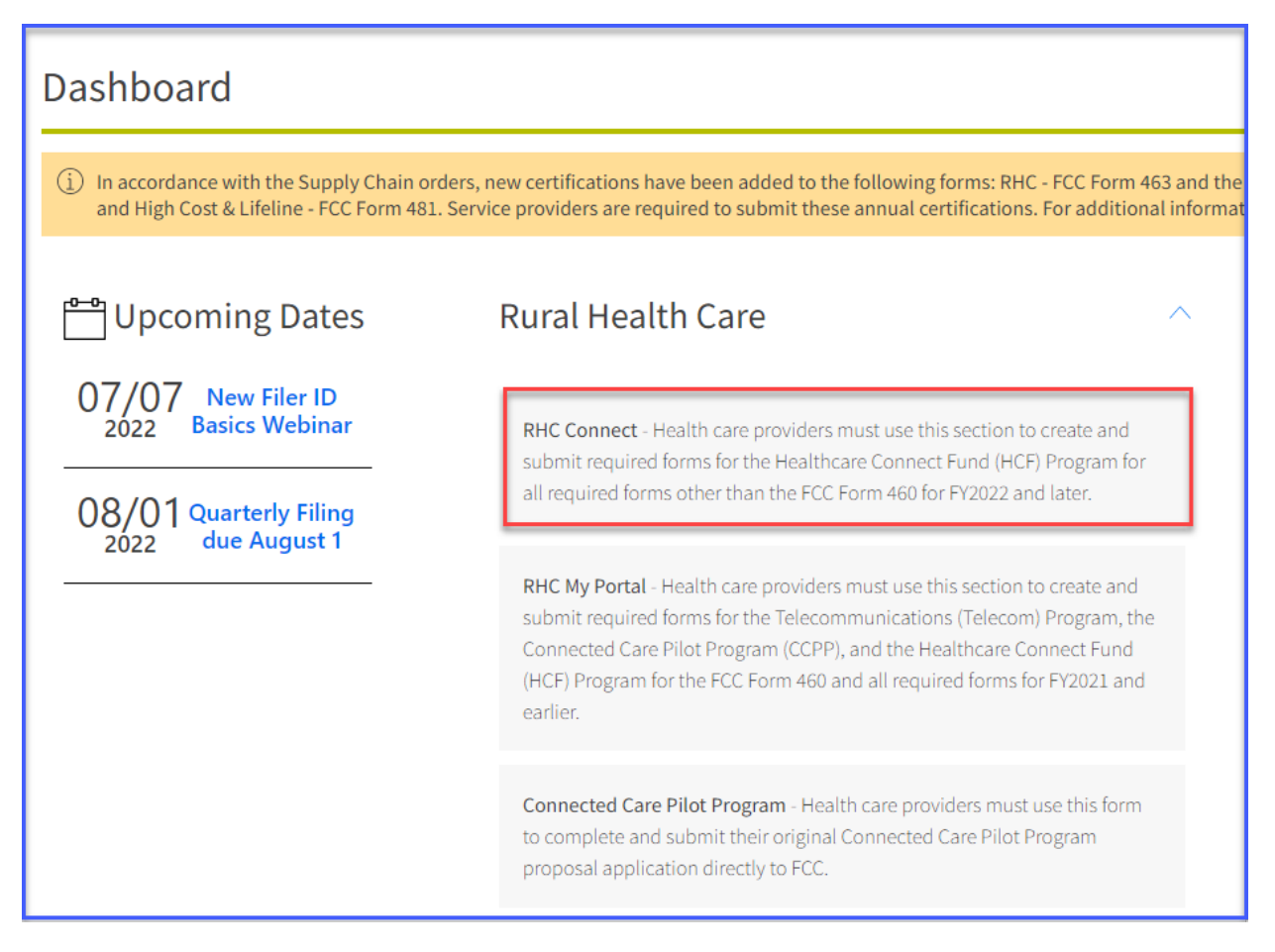

**Step 2:** Click **Post-Commitment Change Requests**, then click **Create Post-Commitment Change Request**.

| DASHBOARD START A FORM |                                  |          |                  | HE States there                       |
|------------------------|----------------------------------|----------|------------------|---------------------------------------|
| RHC Connect            |                                  |          | -                |                                       |
| <                      | (5) Unread Notifications         | My Forms | My Organizations | > Post-Commitment Change Requests     |
| 15:53                  |                                  |          |                  |                                       |
| May 12 2023            | Post-Commitment Change Requests  |          |                  |                                       |
|                        | Request Type Select Request Type | •        |                  | CREATE POST-COMMITMENT CHANGE REQUEST |

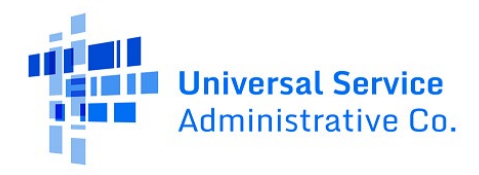

Step 3: Enter a Request Nickname and select Service Delivery Deadline Extension from the drop-

down menu. A description of the RHC rules about service delivery extensions is displayed on the **Start** page. Click **Save & Continue**.

| Post-Commitment Change Requi                        | ost                    |                                                                                                    |                                                                                                    |                                                                                                    |
|-----------------------------------------------------|------------------------|----------------------------------------------------------------------------------------------------|----------------------------------------------------------------------------------------------------|----------------------------------------------------------------------------------------------------|
| Post-commitment change Reque                        | est                    |                                                                                                    |                                                                                                    |                                                                                                    |
| Start                                               | FCC Form 462 Selection | Service Delivery Deadline Extension                                                                                                    | Supporting Documentation                                                                                                    | Signature                                                                                                    |
| Post-Commitment Change Request Details              |                        |                                                                                                    |                                                                                                    |                                                                                                    |
| Request Nickname                                    |                        | Service Delivery Deadline E                                                                                                    | xtension                                                                                                    | ¥                                                                                                    |
| Select the type of post-commitment change you would | d like to make         | To be eligible for program<br>for which discounts are ree                                                                                                    | support, eligible services must be received during a specific p<br>quested.                                                                                                    | veriod of time related to the particular funding year                                                                                                    |
| Service Delivery Deadline Extension                 |                        | Recurring services must be<br>installation deadline for re-                                                                                                    | e delivered during the relevant funding year (July 1 through Ju<br>curring services.                                                                                                    | ne 30). There are no extensions available for the                                                                                                    |
|                                                     |                        | In general, non-recurring s<br>the June 30 close of that fu<br>the deadline for delivery ar                                                                                                    | services must be delivered and installed between July 1 of the<br>inding year (i.e., 15 months after the beginning of the funding<br>nd installation of these non-recurring services, which can occi                                                                                                    | relevant funding year and September 30 following<br>year). Certain recipients may receive extensions of<br>ur for various reasons, including:                                                                       |
|                                                     |                        | A Funding Committee     authorited.     Operational Service P     March 1 of the funding.     The applicant requests     beyond the service pn     The applicant requests     USA-C delayed payment | nt Decision Letter (FCDL) is issued by USAC on or after March<br>rovider Identification Number (SPIN) changes and/ or service:<br>gyear. The acronym 'SPIN' is also known as the service provi-<br>de an extension because the service provider was unable to<br>oviders control.<br>ad an extension because the service provider has been unwith<br>th while reviewing the application for program compliance. | 1 of the funding year for which support is<br>substitutions are approved by USAC on or after<br>der's 498 ID.<br>complete delivery and installation for reasons<br>ling to complete delivery and installation after |
| EXIT                                                |                        |                                                                                                    |                                                                                                    | SAVE & CONTINUE                                                                                                    |

**Step 4:** Search by FCC Form 462 application number or simply select the FCC Form 462 application(s) from the list displayed. The selected FCC Form 462 application(s) will be displayed on the right side of the screen. Once selected, click **Save & Continue**.

| Start                                                     |                               | FCC Form 462              | Selection  | Service Deliver  | y Deadline Extension | Supporting Documentation | n                                  | Signature          |
|-----------------------------------------------------------|-------------------------------|---------------------------|------------|------------------|----------------------|--------------------------|------------------------------------|--------------------|
| CC Form 462 Selection                                     |                               |                           |            |                  |                      |                          |                                    |                    |
| elect the FCC Form 462 a<br>vailable FCC Form 462 Applica | pplication(s) you wo<br>tions | uld like to take action o | n          |                  |                      | ſ                        | Selected FCC Form 462 Applications | 1                  |
| Q Search RHC PC Form 462 Avai                             | lable For SDDs                | SEARCH                    |            |                  |                      | Τ-                       | RHC202200                          |                    |
| 462 Application Number                                    | HCP Name                      |                           | HCP Number | Service Provider | SPIN/498 ID          | Funding Year             |                                    | Showing 1 - 1 of 1 |
| RHC2022000                                                |                               |                           |            |                  |                      | 2022                     |                                    |                    |
| RHC2022000                                                |                               |                           |            |                  |                      | 2022                     |                                    |                    |
| RHC202200                                                 |                               |                           |            |                  |                      | 2022                     |                                    |                    |
| RHC202200                                                 |                               |                           |            |                  |                      | 2022                     |                                    |                    |
| RHC202200                                                 |                               |                           |            |                  |                      | 2022                     |                                    |                    |
| RHC202200                                                 |                               |                           |            |                  |                      | 2022                     |                                    |                    |
| RHC202200                                                 |                               |                           |            |                  |                      | 2022                     |                                    |                    |
| RHC202200                                                 |                               |                           |            |                  |                      | 2022                     |                                    |                    |
| RHC202200                                                 |                               |                           |            |                  |                      | 2022                     |                                    |                    |
| RHC202200                                                 |                               |                           |            |                  |                      | 2022                     |                                    |                    |
|                                                           |                               |                           |            |                  |                      | < 1 - 10 of 11 >         |                                    |                    |
|                                                           |                               |                           |            |                  |                      |                          |                                    |                    |
| _                                                         |                               |                           |            |                  |                      |                          |                                    |                    |

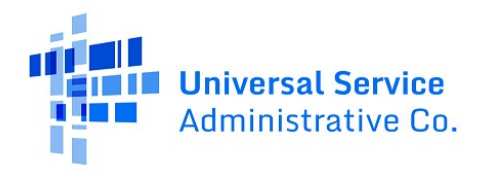

**Step 5:** Select the correct radio button to indicate the reason for the non-recurring service delivery extension request. Provide an explanation, then click **Save & Continue**.

| Start                                                | FCC Form 462 Selection                                    | Service Delivery Deadline Extension | Supporting E | ocumentation | Signature |
|------------------------------------------------------|-----------------------------------------------------------|-------------------------------------|--------------|--------------|-----------|
| Form 462 Application Number                          | Nickname                                                  |                                     | Funding Year | HCP Number   | HCP Name  |
| RHC20220009927                                       | Service Delivery Deadline Extension                       | n #1                                | 2022         |              |           |
| ovide a brief narrative regarding the necessity of t | he change and identify the line item(s) on the FCC Form 4 | 62 require this change:             |              |              |           |
| Service provider is impacted by supply chain issues. |                                                           |                                     |              |              |           |
| Service provider is impacted by supply chain issues. |                                                           |                                     |              |              |           |
| Service provider is impacted by supply chain issues. |                                                           |                                     |              |              |           |

**Step 6:** Add supporting documentation by clicking the **Add Document** hyperlink. Choose a **Document Type** from the drop-down menu or choose **Other** and enter a description of the document. Then click **Save & Continue**.

| ost-Commitment Change Request - R                 | HC_PCCR20230000150     |                                     |                                          |                              |
|---------------------------------------------------|------------------------|-------------------------------------|------------------------------------------|------------------------------|
| Start                                             | FCC Form 462 Selection | Service Delivery Deadline Extension | Supporting Documentation                 | Signature                    |
| pporting Documentation                            |                        |                                     |                                          |                              |
| Please add documentation to support your request. |                        |                                     |                                          |                              |
| Document Type                                     |                        | Description                         | File(5)                                  |                              |
| Explanation                                       | Describe If            | Other is selected                   | Email from SP - Delay<br>PDF - 677.49 KB | ×                            |
| Add Document                                      |                        |                                     |                                          |                              |
|                                                   |                        |                                     |                                          | << < Showing 1 - 1 of 1 > >> |
| IK EXIT                                           |                        |                                     |                                          | SAVE & CONTI                 |

**Step 7:** On the **Signature** page, review all of the information, click the required certifications and sign using your full name as it appears in RHC Connect in the **Digital Signature** field. Click **Request Change**.

|                                                                                                    | FCC Form 462 Selection                                                                                                    | Service Delivery Deadline Extension                                                                                                    | Supporting Documentation                                                           | Signature             |
|----------------------------------------------------------------------------------------------------|----------------------------------------------------------------------------------------------------|----------------------------------------------------------------------------------------------------|------------------------------------------------------------------------------------|-----------------------|
| quest Summary                                                                                                    |                                                                                                    |                                                                                                    |                                                                                    |                       |
| quest Number                                                                                                    | Request Type                                                                                                    |                                                                                                    |                                                                                    |                       |
| equest Nickname<br>rvice Delivery Deadline Extension #1                                                                                                    | Service Delivery                                                                                                    | Jeadline Extension                                                                                                    |                                                                                    |                       |
| lected FCC Form 462 Application(s)<br>IC202200                                                                                                    |                                                                                                    |                                                                                                    |                                                                                    |                       |
| pporting Documentation                                                                                                    |                                                                                                    |                                                                                                    |                                                                                    |                       |
| Document Type                                                                                                    | Description                                                                                                    | File(s)                                                                                                    |                                                                                    |                       |
| Explanation                                                                                                    |                                                                                                    | Email from SP - Dela                                                                                                    | y.pdf                                                                              |                       |
| rvice Delivery Deadline Extension Details                                                                                                    |                                                                                                    |                                                                                                    |                                                                                    |                       |
| e service provider is unable to complete implementation                                                                                                    | on for reasons beyond service provider's control.                                                                                |                                                                                                    |                                                                                    |                       |
|                                                                                                    | te change and identify the line item(s) on the FCC Form                                                                          | 462 require this change:                                                                                                    |                                                                                    |                       |
| ovide a brief narrative regarding the necessity of the<br>rvice provider is impacted by supply chain issues.                                                                                                    |                                                                                                    |                                                                                                    |                                                                                    |                       |
| ovide a brief narrative regarding the necessity of the<br>rvice provider is impacted by supply chain issues.                                                                                                    |                                                                                                    |                                                                                                    |                                                                                    |                       |
| ovide a brief narrative regarding the necessity of th<br>rvice provider is impacted by supply chain issues.                                                                                                    |                                                                                                    |                                                                                                    |                                                                                    |                       |
| ovide a brief narrative regarding the necessity of the<br>rvice provider is impacted by supply chain issues.                                                                                                    | at I have examined this request, and that, to the best of my                                                                     | knowledge, information, and belief, all the statements of fact contained for a packing at least finance of the last data                                              | ined herein are true.                                                              | 110 AT CTD 5 54 621   |
| ovide a brief narrative regarding the necessity of t<br>inice provider is impacted by supply chain issues<br>gnature<br>I certify that I am extinctized to submit this request, th<br>understand that all documentation associated with t                          | at I have examined this request, and that, to the best of my<br>is request, including all billing records for services received  | knowledge, information, and belief, all the statements of fact conta<br>, must be retained for a period at least five years after the last date                       | ined herein are true.<br>of service delivered in a particular funding year pursuan | t to 47 CFR § 54.631. |
| evide a brief narrative regarding the necessity of the<br>roke provider is impacted by pupy chain issue.<br>presure<br>is entity that i am authorized to submit this request, the<br>understand that all documentation associated with the<br>entitier's full Name | at I have examined this request, and that, to the best of my<br>his request, including all billing records for services received | knowledge, information, and belief, all the statements of fees conta<br>6, must be retained for a period at least five years after the last date<br>Digital Signature | ined herein are true.<br>of service delivered in a particular funding year pursuan | t to 47 CFR 5 54.631. |

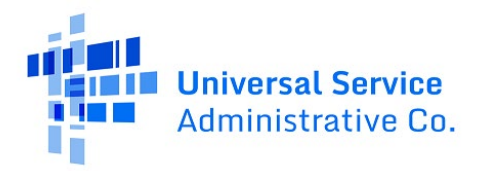

**Step 8:** Once submitted the confirmation message in green will display.

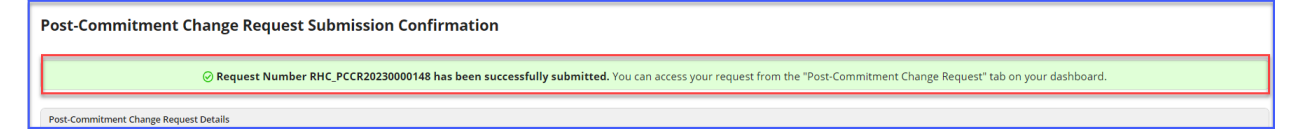

For more information, visit the Post Commitment Actions webpage on the USAC website.

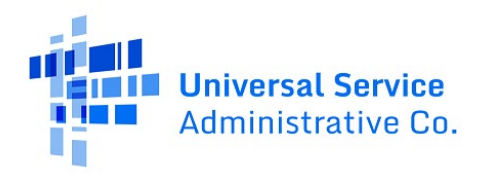

## RHC Connect Walkthrough – Invoice Filing Deadline Extension Request

#### Step 1: Log in to My Portal and click RHC Connect.

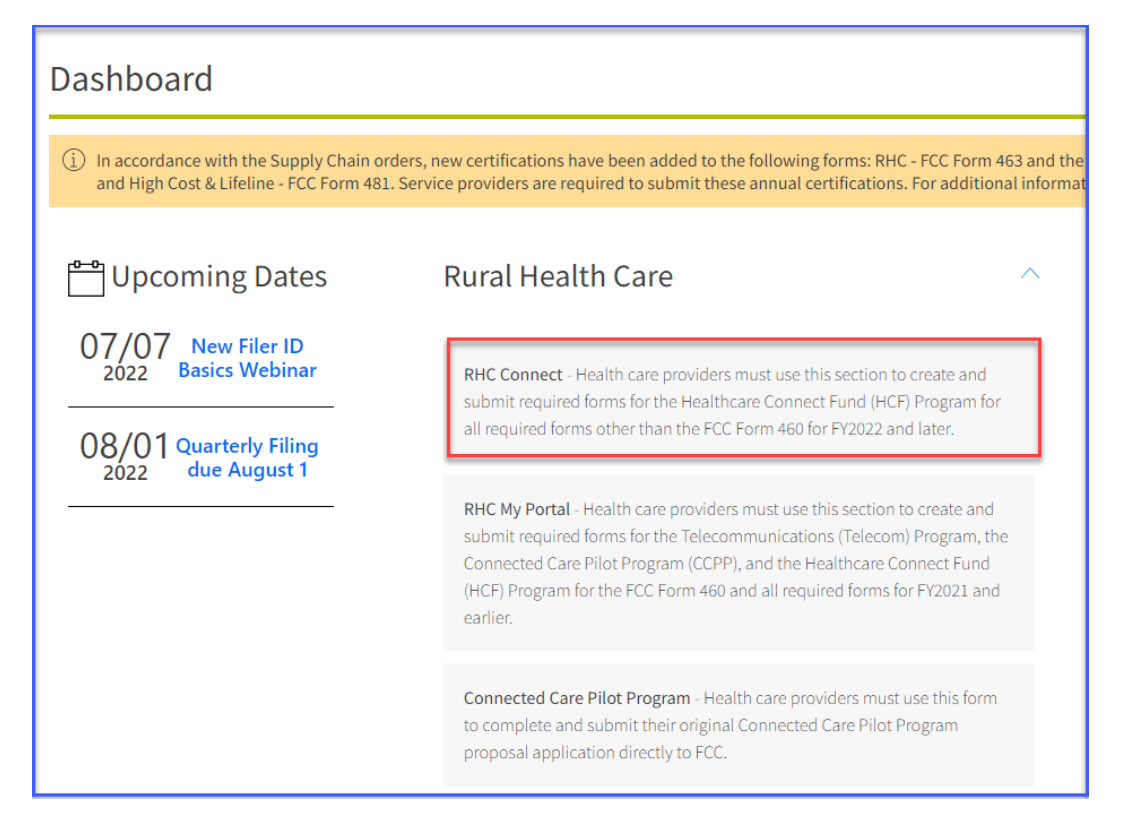

**Step 2:** Click **Post-Commitment Change Requests**, then click **Create Post-Commitment Change Request**.

| DASHBOARD START A FORM |                                  |          |                  | HERE Converse Service                 |
|------------------------|----------------------------------|----------|------------------|---------------------------------------|
| RHC Connect            |                                  |          | -                |                                       |
| 1                      |                                  | X II     |                  |                                       |
| Ś                      | (5) Unread Notifications         | My Forms | My Organizations | > Post-Commitment Change Requests     |
| 15.23                  |                                  |          |                  |                                       |
| May 12 2023            | Post-Commitment Change Requests  |          |                  |                                       |
|                        | Request Type Select Request Type |          | [                | CREATE POST-COMMITMENT CHANGE REQUEST |
|                        |                                  |          |                  |                                       |

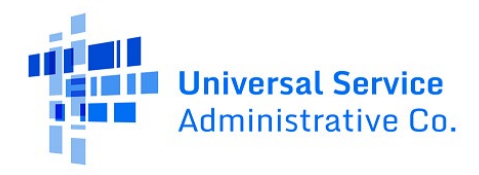

Step 3: Enter a Request Nickname and select Invoice Filing Deadline Extension from the drop-

down menu. A description of the RHC rules about the invoice filing deadline extension is displayed on the **Start** page. Click **Save & Continue**.

| Post-Commitment Change Request                                                                                                    | FCC Form 462 Selection                                                                                                    | Signature                                                                                                    |
|----------------------------------------------------------------------------------------------------|----------------------------------------------------------------------------------------------------|----------------------------------------------------------------------------------------------------|
| Post-Commitment Change Request Details Request Nickname Invoice Deadline Extension #1 Select the type of post-commitment change you would like to make Invoice Filing Deadline Extension | Invoice Filing Deadline Extension<br>Per FCC Order 19-78 (§ 54.627 Invoicing process<br>receive a one time, 120 day extension of the de<br>before the original Imoce advance. The invoice<br>USAC when funding request (FCC Form 462) is: | stand certifications (b)), applicants and service providers may request and automatically<br>exactline to file an invoice. You must submit an invoice filing deadline extension request on or<br>e filing deadline is included in the Funding Commitment Letter (FCL) which is issued by<br>approved. |
| EXIT                                                                                                    |                                                                                                    | SAVE & CONTINUE                                                                                                    |

**Step 4:** Search by FCC Form 462 application number or simply select the FCC Form 462 application(s) from the list displayed. The selected FCC Form 462 application(s) will be displayed on the right side of the screen. Once selected, click **Save & Continue**.

| Post-Commitment Ch                                                                                        | ange Request - RHC_PCCI                                       | R20230000151 |                  |               |              |                  |                                    |                    |
|----------------------------------------------------------------------------------------------------|---------------------------------------------------------------|--------------|------------------|---------------|--------------|------------------|------------------------------------|--------------------|
|                                                                                                    | Start                                                         |              | FCC Form 4       | 462 Selection |              |                  | Signature                          |                    |
| FCC Form 462 Selection                                                                                    |                                                               |              |                  |               |              |                  |                                    |                    |
| Select the FCC Form 462 appl<br>Available FCC Form 462 Application<br>Q. Search RHC PC Form 462 Available | ication(s) you would like to take ac<br>is<br>For IDDs SEARCH | tion on      |                  |               |              | ۲                | Selected FCC Form 462 Applications |                    |
| 462 Application Number                                                                                    | HCP Name                                                      | HCP Number   | Service Provider | SPIN/498 ID   | Funding Year | Invoice Deadline |                                    | Showing 1 - 1 of 1 |
| RHC2022000                                                                                                |                                                               |              |                  |               | 2022         | 10/28/2023       |                                    |                    |
| RHC2022000                                                                                                |                                                               |              |                  |               | 2022         | 10/28/2023       |                                    |                    |
| RHC2022000                                                                                                |                                                               |              |                  |               | 2022         | 10/28/2024       |                                    |                    |
| RHC2022000                                                                                                |                                                               |              |                  |               | 2022         | 10/28/2023       |                                    |                    |
| RHC2022000                                                                                                |                                                               |              |                  |               | 2022         | 10/28/2024       |                                    |                    |

**Step 5:** On the **Signature** page, review all of the information, click the required certifications and sign using your full name as it appears in RHC Connect in the **Digital Signature** field. Click **Request Change**.

| Start                                                                                                    | FCC Form 462 Selection                                                                                                    | Signature                             |
|----------------------------------------------------------------------------------------------------|----------------------------------------------------------------------------------------------------|---------------------------------------|
| quest Summary                                                                                                    |                                                                                                    |                                       |
| quest Number<br>C_PCCR20230000151                                                                                                    | Request Type<br>Involce Filing Deadline Extension                                                                                                    |                                       |
| quest Nickname<br>ioice Deadline Extension #1                                                                                                    |                                                                                                    |                                       |
| lected FCC Form 462 Application(s)<br>C2022000                                                                                                    |                                                                                                    |                                       |
|                                                                                                    |                                                                                                    |                                       |
| nature                                                                                                    |                                                                                                    |                                       |
| certify that I am authorized to submit this request, that I have examined this request understand that all documentation associated with this request. Including all billi | est, and that, to the best of my knowledge, information, and belief, all the statements of fact contained herein are true.<br>In records for services received, must be retained for a period at least five years after the last date of service delivered in a particular fun | ding year oursuant to 47 CER § 54 631 |
| rtifier's Full Name                                                                                                    | Digital Signature                                                                                                    |                                       |
| Date 05/12/2023                                                                                                    |                                                                                                    |                                       |
|                                                                                                    |                                                                                                    |                                       |

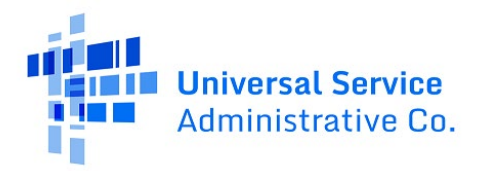

**Step 6:** Once submitted the confirmation message in green will display.

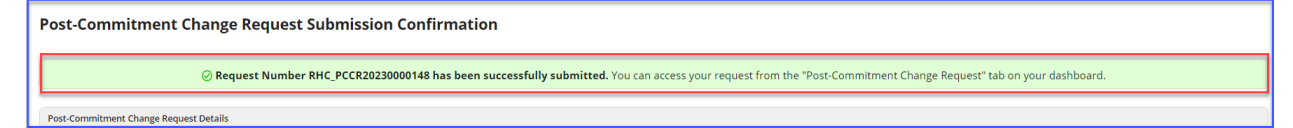

For more information, visit the Post Commitment Actions webpage on the USAC website.

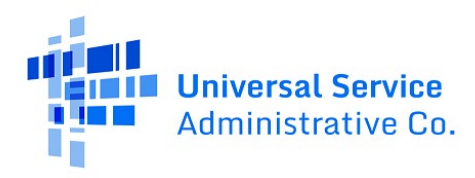

### Frequently Asked Questions

### What changes were made to RHC Connect?

RHC Connect has a new look and feel that is more intuitive and user-friendly. It is easier to navigate the form for submission, and it is easier for RHC program reviewers to review and approve forms.

### Did the rules for post-commitment changes change?

<u>FCC Order 19-78</u> formalized the process and provided definitions for SPIN change requests. This FCC order also authorized USAC to grant a one-year extension to the service delivery deadline under certain conditions and authorized USAC to grant a single 120-day extension to the invoice filing deadline. No changes have been made to the rules about site and service substitutions.

#### Who is impacted by this change?

RHC Connect is used for FY2022 and future funding years. Applicants who participate in the Telecom Program will begin submitting the FCC Form 466 in RHC Connect in FY2024. CCPP projects are not impacted unless they also participate in the HCF Program.

### Can I still make updates or changes to my FCC Forms 460 in My Portal?

Yes, please verify in My Portal that all account holder information is accurate and up to date. USAC will import this data to pre-populate the FCC Forms 461, 462 and 463.

### Resources

For more information, visit the <u>Post-Commitment Actions</u> webpage.

For questions about the Rural Health Care program, contact <u>RHC-Assist@usac.org</u> or the RHC Customer Service Center at (800) 453-1546 from 8 a.m. – 8 p.m. ET Monday through Friday for assistance. Use the <u>RHC Customer Service Center Tip Sheet</u> to learn about what the RHC Customer Service Center can and cannot help you with.